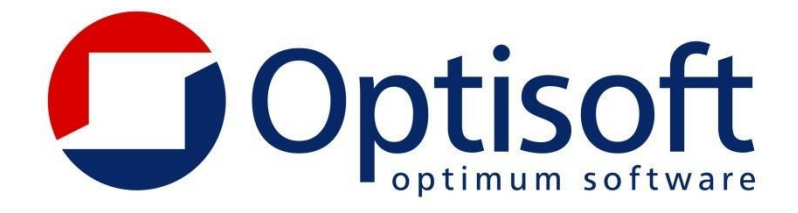

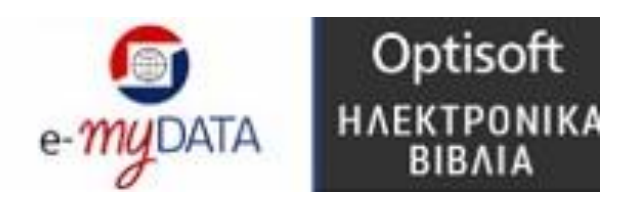

# Εγχειρίδιο Χρήσης Εφαρμογής e-myDATA

Εκδ. Εγχειριδίου 1.8

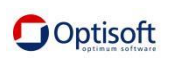

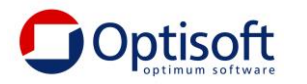

# <u>Περιεχόμενα</u>

| Αρχική Παραμετροποίηση3        |
|--------------------------------|
| Είσοδος στο πρόγραμμα3         |
| Επιλογή από λίστα              |
| Χειρισμός Λίστας (Browser)5    |
| Διαχείριση browser             |
| Παράμετροι                     |
| Ενεργοποίηση9                  |
| Εταιρείες10                    |
| Γενικές Παράμετροι12           |
| Χρήστες13                      |
| Εμφάνιση14                     |
| Εκτυπώσεις14                   |
| Παραμετροποίηση Επικοινωνίας15 |
| Αυτόματη Παραμετροποίηση15     |
| Εμπορική Διαχείριση            |
| Νομίσματα16                    |
| Χώρες17                        |
| Πελάτες18                      |
| Υποκαταστήματα Πελατών18       |
| Προμηθευτές19                  |
| Υποκαταστήματα                 |
| Κατηγορίες Ειδών21             |
| Σειρές Παραστατικών            |
| Παρακρατήσεις23                |
| Επιβαρύνσεις                   |
| Γενική Λογιστική/Εσοδα Έξοδα25 |
| Παραστατικά                    |
| Λογαριασμοί                    |
| Αποστολή Παραστατικών27        |
| Τεχνική Υποστήριξη             |

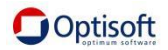

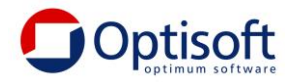

## Αρχική Παραμετροποίηση

## <u>Είσοδος στο πρόγραμμα</u>

Για να εισέλθετε στο πρόγραμμα επιλέξτε το εικονίδιο που υπάρχει στην επιφάνεια εργασίας.

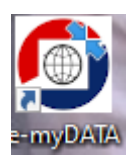

Με διπλό αριστερό click θα ανοίξει το login του προγράμματος

| 💿 e-myDATA 🛛 🗙 |                       |                                   |  |  |
|----------------|-----------------------|-----------------------------------|--|--|
|                | e- <i>my</i> DATA     | Optisoft<br>нлектроліка<br>вівліа |  |  |
|                | Χρήστης opt<br>Κλειδί |                                   |  |  |
|                | Ø A                   | ιποδοχή 🔀 Έξοδος                  |  |  |

Συμπληρώνουμε τον χρήστη opt χωρίς κλειδί (δεν ισχύει το κλειδί των προγραμμάτων) και αποδοχή.

## <u>Επιλογή από λίστα</u>

Στις περισσότερες περιπτώσεις η επιλογή γίνεται με χρήση λίστας (Browser) όπως για παράδειγμα βλέπουμε στην παρακάτω εικόνα. Με τον τρόπο αυτό έχουμε τις εξής δυνατότητες

| Κωδικός          | Π                               |
|------------------|---------------------------------|
| Περιγραφή        | Τμολόγιο Πώλησης                |
| Β' Περιγραφή     |                                 |
| Χαρακτηρισμός    |                                 |
|                  | 🤍 Ενημέρωση myDATA              |
| Παραστατικό ΑΑΔΕ | 1.1 (Τιμολόγιο Πώλησης) - 😵 😔 🚞 |

Πατώντας το κάτω βελάκι εμφανίζεται λίστα με τις διαθέσιμες επιλογές.

Εάν πληκτρολογήσουμε (φίλτρο) μέρος αυτού που ψάχνουμε και πατήσουμε εύρεση θα μας φέρει τις τιμές που ταιριάζουν στο δοσμένο φίλτρο.

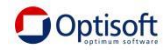

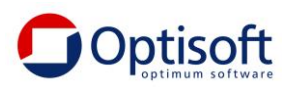

| Κωδικός | Περγραφή                                                    | Β' Περιγραφή                                                |
|---------|-------------------------------------------------------------|-------------------------------------------------------------|
| 1.1     | Τιμολόγιο Πώλησης                                           |                                                             |
| 1.2     | Τιμολόγιο Πώλησης / Ενδοκοινοτικές Παραδόσεις               |                                                             |
| 1.3     | Τιμολόγιο Πώλησης / Παραδόσεις Τρίτων Χωρών                 |                                                             |
| 1.4     | Τιμολόγιο Πώλησης / Πώληση για Λογαριασμό Τρίτων            |                                                             |
| 1.5     | Τιμολόγιο Πώλησης / Εκκαθάριση Πωλήσεων Τρίτων - Αμοιβή από |                                                             |
| 1.5.1   | Τιμολόγιο Πώλησης / Εκκαθάριση Πωλήσεων Τρίτων              | Τιμολόγιο Πώλησης / Εκκαθάριση Πωλήσεων Τρίτων - Αμοιβή από |
| 1.5.2   | Τιμολόγιο Πώλησης / Αμοιβή από Πωλήσεις Τρίτων              | Τιμολόγιο Πώλησης / Εκκαθάριση Πωλήσεων Τρίτων - Αμοιβή από |
| 1.6     | Τιμολόγιο Πώλησης / Συμπληρωματικό Παραστατικό              |                                                             |
| 11.1    | ΑΛΠ                                                         |                                                             |
| 11.2    | АПҮ                                                         |                                                             |
| 11.3    | Απλοποιημένο Τιμολόγιο                                      |                                                             |
| 11.4    | Πιστωτικό Στοιχ. Λιανικής                                   |                                                             |
| 11.5    | Απόδειξη Λιανικής Πώλησης για Λογ/σμό Τρίτων                |                                                             |

Έχουμε τη δυνατότητα να επιλέξουμε μία οποιαδήποτε τιμή ή καθαρισμό για να μην επιλέξουμε καμία (κενή τιμή )

Ομοίως κενή τιμή μπορούμε με επιλέξουμε πατώντας το 🐱 στην αρχική οθόνη χωρίς να ανοίξουμε την αναζήτηση.

Το πλήκτρο σημαίνει ανανέωση των επιλογών που παρουσιάζονται, σε περίπτωση που κάποιος άλλος χρήστης ταυτόχρονα καταχωρεί μία νέα τιμή και δεν έχει εμφανιστεί.

Τέλος το πλήκτρο 🖾 ανοίγει τη συγκεκριμένη εγγραφή και την παρουσιάζει

Π.χ. Φορολογικό Παραστατικό ΑΑΔΕ (1.1 Τιμολόγιο Πώλησης)

| Φορολογικό Παραστατικό ΑΑΔΕ (1.1: Τιμολόγιο Πώλησης) |                                                                                        |  |  |  |
|------------------------------------------------------|----------------------------------------------------------------------------------------|--|--|--|
| Κωδικός                                              | 1.1                                                                                    |  |  |  |
| Περιγραφή                                            | Τιμολόγιο Πώλησης                                                                      |  |  |  |
| Β' Περιγραφή                                         |                                                                                        |  |  |  |
| Χαρακτηρισμός                                        |                                                                                        |  |  |  |
|                                                      |                                                                                        |  |  |  |
| Είδος                                                | Α1 (Αντικριζόμενα Παραστατικά Εκδότη ημεδαπής / αλλοδαπής)                             |  |  |  |
| Είδος<br>Είδος                                       | Α1 (Αντικριζόμενα Παραστατικά Εκδότη ημεδαπής / αλλοδαπής)<br>Έσοδο                    |  |  |  |
| Είδος<br>Είδος                                       | Α1 (Αντικριζόμενα Παραστατικά Εκδότη ημεδαπής / αλλοδαπής)<br>Έσοδο<br>Αντικριζόμενο   |  |  |  |
| Είδος<br>Είδος<br>Ταξνόμηση                          | Α1 (Αντικριζόμενα Παραστατικά Εκδότη ημεδαπής / αλλοδαπής)<br>Έσοδο<br>Ο Αντικριζόμενο |  |  |  |

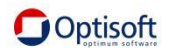

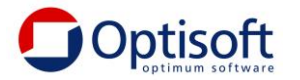

## <u>Χειρισμός Λίστας (Browser)</u>

Εάν π.χ. το πρόγραμμα από το οποίο θα αντλήσουμε και θα αποστείλουμε εγγραφές είναι Εμπορική Διαχείριση και επιλέξουμε Παραστατικά πωλήσεων

τότε θα παρουσιαστεί λίστα με τα παραστατικά.

| ſ                                                                                                    | Παραστατικά Πωλήσεων                         |                                         |        |                 |        |        |                     |
|----------------------------------------------------------------------------------------------------|----------------------------------------------|-----------------------------------------|--------|-----------------|--------|--------|---------------------|
| -6                                                                                                    | 🔊 🖉 💭 🦹 🏷 🦞 Σχέδιο: 1 - Παραστατικά Πωλήσεων |                                         |        |                 |        |        |                     |
| 🛛 Ημερομηνία 🔺 Κωδικός Παραστατικού 🔺 Αύξων Αριθμός 🛛 Σειρά Παραστατικού 🛛 Παραστατικό Πελάτης Επωνυμία Ι |                                              |                                         |        | Επωνυμία Πελάτη |        |        |                     |
| 7                                                                                                    | -                                            | ROC                                     | -      | ROC             | RBC    | RBC    | R_C ()              |
|                                                                                                    | 03/01/2015                                   | NTA000000000000000040                   | 70.648 | ΝΤΔ             | NTΔ685 | 000002 | Πελάτης 000002      |
|                                                                                                    | 05/01/2015                                   | NTA0000000000000018                     | 70.626 | ΝΤΔ             | NTΔ663 | 000002 | Πελάτης 000002      |
|                                                                                                    | 05/01/2015                                   | NTA000000000000000041                   | 70.649 | ΝΤΔ             | NTΔ686 | 000003 | Πελάτης TEST 000003 |
|                                                                                                    | 07/01/2015                                   | NTA000000000000000000000000000000000000 | 70.627 | ΝΤΔ             | NTΔ664 | 000003 | Πελάτης TEST 000003 |
|                                                                                                    | 07/01/2015                                   | NTA0000000000000043                     | 70.651 | ΝΤΔ             | NTΔ687 | 000004 | Πελάτης 000004      |
|                                                                                                    | 09/01/2015                                   | NTA0000000000000044                     | 70.652 | ΝΤΔ             | NTΔ688 | 000005 | Πελάτης 000005      |
|                                                                                                    | 10/01/2015                                   | NTA00000000000000000020                 | 70.628 | ΝΤΔ             | NTΔ665 | 000004 | Πελάτης 000004      |
| >                                                                                                    | 11/01/2015                                   | NTA00000000000000045                    | 70.653 | ΝΤΔ             | NTΔ690 | 000006 | Πελάτης 000006      |

Στο πάνω μέρος αριστερά υπάρχει το πλήκτρο 🦨 για προβολή τις Εγγραφής που είμαστε τοποθετημένοι, το πλήκτρο 🔁 για ανανέωση τις λίστας και το πλήκτρο για να ανοίξει τα προεπιλεγμένα φίλτρα όπως και το πλήκτρο Επεξεργασία Φίλτρου

Στο κάτω δεξιά μέρος της οθόνης.

| Επεξεργαστής Φίλτρου Χ                                                              |
|-------------------------------------------------------------------------------------|
| Και Ο<br>Σειρά Ενημερώνει myDATA ] Είναι ίσο με Ναι<br>[Επωνυμία Πελάτη] Περιέχει 0 |
|                                                                                     |
| Εντάξει Ακύρωση Εφαρμογή                                                            |

έχουμε την δυνατότητα να προσθέσουμε να αφαιρέσουμε ή να μεταβάλουμε τα προτεινόμενα φίλτρα του browser. Η διαφορά μεταξύ του πλήκτρου «Εντάξει» και του πλήκτρου «Εφαρμογή» είναι ότι με το πλήκτρο «Εφαρμογή» βλέπουμε απευθείας

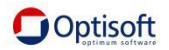

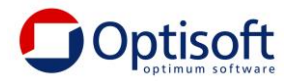

το αποτέλεσμα του φίλτρου χωρίς να κλείσει η φόρμα της επεξεργασίας φίλτρου ενώ με το πλήκτρο «Εντάξει» εφαρμόζεται το φίλτρο και κλείνει η φόρμα των φίλτρων.

Εάν κάποια φορά θέλουμε να αφαιρέσουμε κάποιο από τα επιλεγμένα φίλτρα τότε

στο κάτω μέρος της οθόνης αριστερά μπορούμε να αφαιρέσουμε το 🖾 από την γραμμή

```
× 😨 [Σειρά Ενημερώνει myDATA ] = 'Ναι' Και Περιέχει([Επωνυμία Πελάτη], '0') 👻
```

Γρήγορο φίλτρο

Στο πάνω μέρος κάθε στήλης μεταξύ του τίτλου και τον δεδομένων μπορούμε να επιλέξουμε τι είδος φίλτρου θέλουμε και να πληκτρολογήσουμε την ανάλογη τιμή

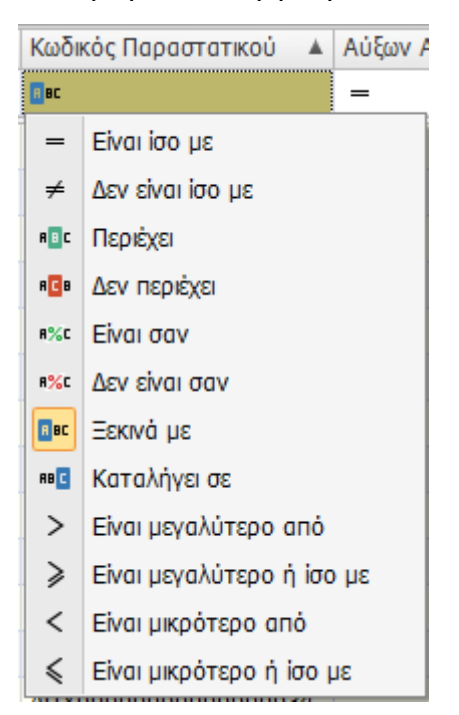

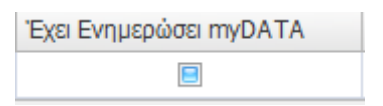

Το πεδίο αυτό είναι κυκλικό δηλ. την πρώτη φορά εμφανίζεται κενό παρουσιάζοντας όλες τις εγγραφές. Εάν το πατήσουμε μία φορά, εμφανίζεται ομοίως σαν κενό αλλά παρουσιάζει μόνο όσα δεν έχουν αποσταλεί. Εάν πατηθεί άλλη μία φορά εμφανίζεται ως επιλεγμένο και παρουσιάζει μόνο αυτά τα παραστατικά που έχουν αποσταλεί

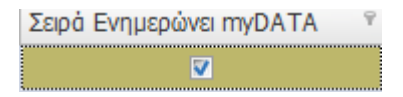

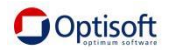

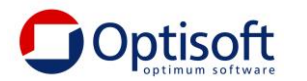

#### <u>Διαχείριση browser</u>

Στο πλαϊνό μέρος έχουμε πλήκτρα για τη διαχείριση των Browsers

🔲 «Ιδιότητες (F4)»

Δυνατότητα διαχείρισης των ιδιοτήτων του υπάρχοντος Browser όπως να μεταβάλουμε τον τίτλο, τη σειρά εμφάνισης, το μέγιστο πλήθος εγγραφών που θα εμφανίζονται στην οθόνη καθώς επίσης τη γραμματοσειρά και το χρώμα.

| Ιδιότητες -                 |                         |  |  |
|-----------------------------|-------------------------|--|--|
| Γενικά                      | \$                      |  |  |
| 01. Αύξων Αριθμός           | 17                      |  |  |
| 02. Πίνακας                 | PWL                     |  |  |
| 03.Τίτλος                   | Παραστατικά Πωλήσεων    |  |  |
| 04. Σειρά Εμφάνισης         | 1                       |  |  |
| 05. Μέγιστο Πλήθος Εγγρα    | 1000                    |  |  |
| 06. Κείμενο Ερωτήματος      | SELECT PWL.aa_par AS `R |  |  |
| Εμφάνιση                    | *                       |  |  |
| 🗄 01. Γραμματοσειρά Γραμμών | Tahoma; 9pt             |  |  |
| 🕀 02. Γραμματοσειρά Επικεφα | Tahoma; 9pt             |  |  |
| 03. Χρώμα Γραμματοσειράς    |                         |  |  |
| 04. Χρώμα Γραμματοσειράς    |                         |  |  |
| 05. Χρώμα Μονών Γραμμών     | Ivory                   |  |  |
| 06. Τελικό Χρώμα Μονών Γρ   |                         |  |  |
| 07. Χρώμα Ζυγών Γραμμών     | WhiteSmoke              |  |  |
| 08. Τελικό Χρώμα Ζυγών Γρ   |                         |  |  |
| 09. Χρώμα Επιλεγμένης Γρα   | PaleGoldenrod           |  |  |
| 10. Χρώμα Γραμματοσειράς    | Black                   |  |  |
| Εμφάνιση Επιλεγμένης Στήλη  | <b>ς</b>                |  |  |
| 01. Χρώμα Γραμματοσειράς    |                         |  |  |
| 02. Χρώμα                   |                         |  |  |
| 03. Χρώμα Γραμματοσειράς    |                         |  |  |
| 🕀 04. Γραμματοσειρά         | Tahoma; 9pt             |  |  |
| 🕀 05. Γραμματοσειρά Επικεφα | Tahoma; 9pt             |  |  |

## 🚯 Προσθήκη

Δημιουργεί ένα νέο Browser με όλα τα διαθέσιμα πεδία.

🗔 Διαγραφή.

Διαγράφει τον επιλεγμένο Browser.

🔜 Αποθήκευση.

Αποθηκεύει τις αλλαγές που έχουμε πραγματοποιήσει στην εμφάνιση του browser.

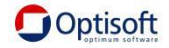

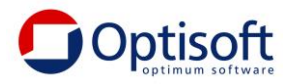

## 🧖 Διαχείριση Στηλών.

Μπορούμε να προσθέσουμε ή να αφαιρέσουμε πεδίο, να αλλάξουμε τη σειρά και την περιγραφή ενός πεδίου.

| ιαχείρισι   | η Στηλών - Παραστατικά Πωλήσεων  |         |                     |   |                 |                             |                 |                       |
|-------------|----------------------------------|---------|---------------------|---|-----------------|-----------------------------|-----------------|-----------------------|
| νομα Πεί    | δίου                             | Πίνακας | Πεδίο               |   | Σειρά Εμφάνισης | Επικεφαλίδα Στήλης          |                 | Πλήρης Διαδρομή Στήλη |
| <u>Ε</u> Δκ | ιθέσιμα πεδία                    |         |                     | ^ | -1              |                             |                 | R->PWL.key_value      |
| 🔽           | Α/Α παραστατικού                 | PWL     | aa_par              |   | -1              |                             |                 | R->PWL.timestamp      |
| 🖻 - 💟       | Κωδικός είδους παραστατικού      | PWL     | par_code            | = | 0               | Α/Α παραστατικού            |                 | R->PWL.aa_par         |
| 🟹           | Σειρά παραστατικού               | PWL     | par_seira           |   | 1               | Κωδικός είδους παραστατικού |                 | R->PWL.par_code       |
| 🔽           | Κωδικός παραστατικού             | PWL     | parast_code         |   | 2               | Σειρά παραστατικού          |                 | R->PWL.par_seira      |
| 🔽           | Παραστατικό                      | PWL     | parast              |   | 3               | Κωδικός παραστατικού        |                 | R->PWL.parast_code    |
| ÷ 🔽         | Zoom_1                           | PWL     | pwl_zoom1_code      |   | 4               | Παραστατικό                 |                 | R->PWL.parast         |
| ۲-          | Zoom_2                           | PWL     | pwl_zoom2_code      |   | > 5             | Zoom_1                      |                 | R->PWL.pwl_zoom1_co   |
| 🖻 - 🔽       | Zoom_3                           | PWL     | pwl_zoom3_code      |   | 6               | Zoom_2                      |                 | R->PWL.pwl_zoom2_co   |
| ÷ 🔽         | Status παραστατικού              | PWL     | stat_pwl_code       |   | 7               | Zoom_3                      |                 | R->PWL.pwl_zoom3_co   |
| 🗹 - 🖻       | Επβάρυνση_1                      | PWL     | pwl_epivar1_code    |   | 8               | Status παραστατικού         |                 | R->PWL.stat_pwl_code  |
| 🕀 - 🔽       | Επβάρυνση_2                      | PWL     | pwl_epivar2_code    |   | 9               | Επβάρυνση_1                 |                 | R->PWL.pwl_epivar1_c  |
| 🖻 - 🔽       | Επβάρυνση_3                      | PWL     | pwl_epivar3_code    |   | 10              | Επβάρυνση_2                 |                 | R->PWL.pwl_epivar2_c  |
| 💽 💽         | Εηβάρυνση_4                      | PWL     | pwl_epivar4_code    |   | 11              | Επβάρυνση_3                 |                 | R->PWL.pwl_epivar3_c  |
| 🖻 - 💟       | Παρακράτηση_1                    | PWL     | pwl_parakr1_code    |   | 12              | Επβάρυνση_4                 |                 | R->PWL.pwl_epivar4_c  |
| 🟹           | Ποσοστό παρακράτησης_1           | PWL     | pwl_parakr1_pososto |   | 13              | Παρακράτηση_1               |                 | R->PWL.pwl_parakr1_c  |
| 🖻 - 💟       | Παρακράτηση_2                    | PWL     | pwl_parakr2_code    |   | 14              | Ποσοστό παρακράτησης_1      |                 | R->PWL.pwl_parakr1_p  |
| 🔽           | Ποσοστό παρακράτησης_2           | PWL     | pwl_parakr2_pososto |   | 15              | Παρακράτηση_2               |                 | R->PWL.pwl_parakr2_c  |
| 👽           | Αριθμός παραστατικού             | PWL     | number              |   | 16              | Ποσοστό παρακράτησης_2      |                 | R->PWL.pwl_parakr2_p  |
| 🔽           | Δικαιοδοσία                      | PWL     | security            |   | 17              | Αριθμός παραστατικού        |                 | R->PWL.number         |
| 🔽           | Ημερομηνία                       | PWL     | hmer                |   | 18              | Δικαιοδοσία                 |                 | R->PWL.security       |
| 🟹           | Προβλεπόμενη παράδοση            | PWL     | arx_date_par        |   | 19              | Ημερομηνία                  |                 | R->PWL.hmer           |
| 🔽           | Ημερομηνία παράδοσης             | PWL     | date_parad          |   | •               |                             |                 |                       |
| 📝           | Ημερομηνία αποστολής             | PWL     | date_apost          |   | Γενικά          |                             |                 |                       |
| 🔽           | Ημερομηνία εκτύπωσης             | PWL     | date_ektyp          |   | Επικεφαλίδα Στ  | ήλης                        | Zoom 1          |                       |
| ÷ 🔽         | Κωδικός Πελάτη                   | PWL     | cus_code            |   | Πλήρης Διαδρο   | μή Στήλης                   | R->PWL.pwl_zoor | n1_code               |
| 😐 - 👿       | Κωδικός υποκαταστήματος πελάτη   | PWL     | cus_ypok_code       |   | Σειρά Εμφάνιση  | nç                          | 5               |                       |
| • 🔽         | Κωδικός υποκαταστήματος αποθήκης | PWL     | stck_ypok_code      |   |                 |                             |                 |                       |
| 🗄 - 🝞       | Κωδικός πωλητή                   | PWL     | sal code            |   |                 |                             |                 |                       |

## <u>Παρἁμετροι</u>

Στο επάνω μέρος του μενού επιλέγουμε Παράμετροι και εμφανίζονται οι επιλογές

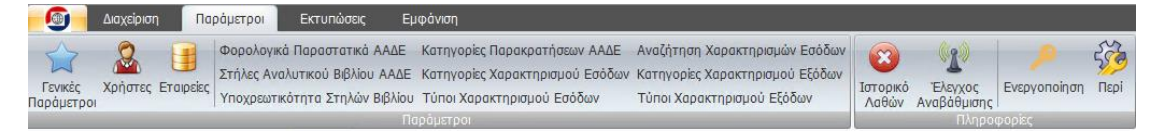

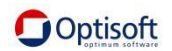

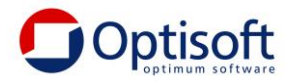

## <u>Ενεργοποίηση</u>

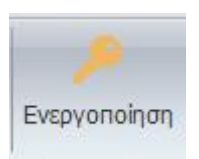

Πατώντας το πλήκτρο θα εμφανιστεί η φόρμα της ενεργοποίησης.

| 🚳 Ενεργοποίηση Εφαρμογής          |                                                   | - = ×    |
|-----------------------------------|---------------------------------------------------|----------|
| Serial Number                     |                                                   | *        |
| Serial Number                     | 2500000000                                        |          |
| Γενικά                            |                                                   | *        |
| Demo                              |                                                   |          |
| Ημερομηνίες                       |                                                   | *        |
| SQL Server                        | 13/11/2020 12:08 µµ                               |          |
| Ενεργοποίησης                     |                                                   |          |
| Λήξης                             |                                                   |          |
| Μέρες κανονικής λειτουργίας       | 0                                                 |          |
| Κωδικοί                           |                                                   | *        |
| 1.Αἰτησης                         |                                                   |          |
| 2.Απόκρισης                       |                                                   |          |
| 3.Απενεργοποίησης                 |                                                   |          |
| Οδηγίες                           |                                                   | *        |
| Οδηγίες                           | Οδηγίες                                           |          |
|                                   |                                                   |          |
| <b>Λήξης</b><br>Ημερομηνία λήξης. |                                                   |          |
| Δημιουργία Κωδικού Αίτησης        | Ενεργοποίηση από Internet 🛛 🛛 Αποστολή Κωδικού με | s e-mail |
| Απενεργοποίηση                    | Απενεργοποίηση από Internet 😰 Ακύρωση             |          |

Πληκτρολογούμε το S/n του e-mydata και πατάμε το πλήκτρο «Ενεργοποίηση από το Internet»

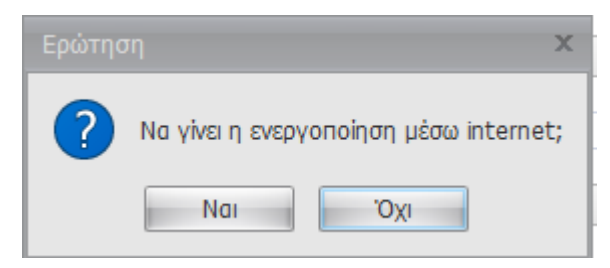

Επιλέγουμε Ενεργοποίηση για συνέχεια. Εάν είναι επιτυχημένη η ενεργοποίηση θα εμφανιστεί το παρακάτω μήνυμα.

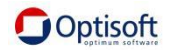

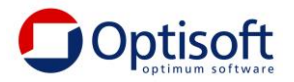

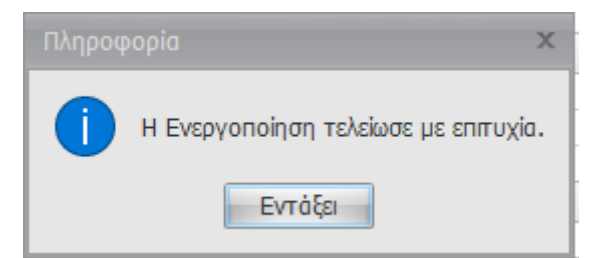

## <u>Εταιρείες</u>

Από το μενού μπορούμε να χειριστούμε όλες τις εταιρείες και τα προγράμματα της Optisoft.

Επιλέγουμε το πλήκτρο «Εταιρείες»

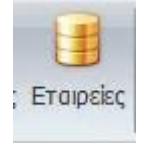

Θα εμφανιστεί ένας Browser που την πρώτη φορά θα είναι κενός (άδειος)

|   | Erapsis                          |                    |          |                |                   |                             |  |
|---|----------------------------------|--------------------|----------|----------------|-------------------|-----------------------------|--|
| ł | 🗛 🖉 😠 🤁 🎼 🎖 Σχέδιο: 1 - Εταρείες |                    |          |                |                   |                             |  |
|   | Κωδικός 🔺                        | Περιγραφή          | Ενεργή   | Προκαθορισμένη | Όνομα Χρήστη ΑΑΔΕ | Προέλευση Εφαρμογής         |  |
| 5 | ROC                              | R B C              |          |                | RBC               | =                           |  |
|   | 000                              | Optiplan           | <b>V</b> | <b>V</b>       | user@user.gr      | OptiplanERP                 |  |
|   | 001                              | Demo Εσοδα - Έξοδα | <b>V</b> |                |                   | Έσοδα - Έξοδα               |  |
| 1 | 002                              | GLED               | <b>V</b> |                |                   | Λογιστής - Γενική Λογιστική |  |

Θα πρέπει να πατήσουμε το πλήκτρο insert 📥 για να εμφανιστούν οι εταιρείες ώστε να επιλέξουμε όσες επιθυμούμε να διαχειριστούμε για να αποστείλουμε δεδομένα.

Για κάθε εταιρεία εισάγουμε έναν κωδικό και μία περιγραφή που εμείς επιθυμούμε.

Επιλέγουμε ως Προκαθορισμένη, εάν έχουμε μόνο μία εταιρεία ή την εταιρεία που θα εργαζόμαστε πιο συχνά. Η εφαρμογή θα συνδέεται αυτόματα σε αυτή κατά την είσοδο.

Συμπληρώνουμε όνομα χρήστη ΑΑΔΕ και το Κλειδί Εγγραφής ΑΑΔΕ (Προσοχή!!! όχι τον Κωδικό χρήστη αλλά το Κλειδί ΑΡΙ).

(Οδηγίες απόκτησης στο Site της AAΔE <u>https://www.aade.gr/sites/default/files/2020-</u> 11/myDATA%20QUICK\_updated\_7\_10\_2020\_cs.pdf)

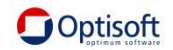

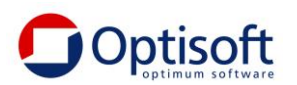

| Εταιρείες Εταιρεία                     |                                             |                               |
|----------------------------------------|---------------------------------------------|-------------------------------|
| Κωδικός                                | 000                                         | Χαρακτηρισμός                 |
| Περιγραφή                              | Optiplan                                    |                               |
| Β' Περιγραφή                           |                                             |                               |
|                                        | 💟 Ενεργή                                    | 🔽 Προκαθορισμένη              |
| Παράμετροι Επικοινωνίας με π           | IYDATA                                      |                               |
| Όνομα Χρήστη ΑΑΔΕ                      | user@user.gr                                |                               |
| Κλειδί Εγγραφής ΑΑΔΕ                   | mfhjsdncjshdfjsdjfvhjhfvbdfjhbvhjdfbvhdfbhj |                               |
| Παράμετροι Επικοινωνίας με Ε           | φαρμογή                                     |                               |
| Εφαρμογή Προέλευσης                    | OptiplanERP                                 |                               |
| Όνομα SQL Server                       | OPTPSRV\OPTISOFT                            |                               |
| Έλεγχος Ταυτότητας<br>(Authentication) | SQL Server Authentication                   |                               |
| Όνομα Χρήστη                           | sa                                          |                               |
| Κωδικός Πρόσβασης                      | ******                                      |                               |
|                                        |                                             | Δοκιμή Σύνδεσης με SQL Server |
| Όνομα Βάσης Δεδομένων                  | Optiplan                                    |                               |

Στην επιλογή Εφαρμογή Προέλευσης επιλέγουμε το πρόγραμμα της Optisoft που θέλουμε να συνδεθούμε.

Στο όνομα Sql Server πατάμε πρώτα το πλήκτρο 💷 και μετά επιλέγουμε τον Server που επιθυμούμε.

Έλεγχος Ταυτότητας «SQL Server Authentication »

Όνομα Χρήστη : sa

Κωδικός πρόσβασης : Όπως έχει δηλωθεί στο Setup. Ενδεχομένως το !.!mied12.

Μετά την επιτυχημένη Δοκιμή με τον SQL, δίπλα από το Όνομα Βάσης Δεδομένων

επιλέγουμε το πλήκτρο και μετά την βάση δεδομένων και αποδοχή. Σε περίπτωση σύνδεσης με βάση των Εσόδων-Εξόδων στο όνομα της Βάσης υπάρχει το πρόθεμα SX\_ και μετά ακολουθεί ο κωδικός της βάσης. (Εμφανίζεται κατά την είσοδο στην εφαρμογή των Εσόδων-Εξόδων). Στη συγκεκριμένη περίπτωσή είναι SX\_2 2

Στην περίπτωση των λοιπών εφαρμογών (ERP, FLEX κλπ) το όνομα εμφανίζεται δίπλα στο όνομα της εταιρείας (χωρίς την κατάληξη .udl). Στο παράδειγμα μας Optiplan

DEMO OPTIPLAN ERP <Optiplan.udl>

Επιπλέον υπάρχει η περίπτωση χρήσης διαφορετικού server από αυτόν που είναι εγκατεστημένη η βάση του e-mydata.

Εάν έχουμε παραπάνω από μία βάσεις από τις οποίες θα αποστείλουμε δεδομένα mydata τις καταχωρούμε ομοίως αλλά μόνο μία πρέπει να είναι προκαθορισμένη.

Η εταιρεία και ο χρήστης που είμαστε συνδεδεμένοι εμφανίζεται κάθε φορά στο κάτω μέρος της οθόνης.

Χρήστης: opt - Διαχειριστής | Server: OPTPSRV\OPTISOFT | Βάση: e-myDATA | Εταιρεία Επικοινωνίας: 000 - Optiplan

Για να αλλάξουμε εταιρεία πάμε το πάνω μέρος αριστερά και επιλέγουμε το εικονίδιο

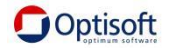

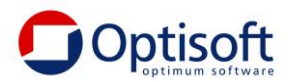

Επιλέγουμε αλλαγή εταιρείας και την νέα εταιρεία.

| 6    | 🧭 Επιλογή Εταιρείας για Επικοινωνία με myDATA 🛛 📃 📼 🗙 |     |                      |                |                   |                             |         |   |   |
|------|-------------------------------------------------------|-----|----------------------|----------------|-------------------|-----------------------------|---------|---|---|
| E    | Εταιρείες                                             |     |                      |                |                   |                             |         |   |   |
|      | Κωδικός                                               |     | Περιγραφή            | Προκαθορισμένη | Όνομα Χρήστη ΑΑΔΕ | Προέλευση Εφαρμογής         |         |   |   |
| >    | 000                                                   |     | Optiplan             |                | user@user.gr      | OptiplanERP                 |         |   |   |
|      | 001                                                   |     | Demo Εσοδα - Έξοδα   |                |                   | Έσοδα - Έξοδα               |         |   |   |
|      | 002                                                   |     | GLED                 |                |                   | Λογιστής - Γενική Λογιστική |         |   |   |
|      |                                                       |     |                      |                |                   |                             |         |   |   |
|      |                                                       |     |                      |                |                   |                             |         |   |   |
|      |                                                       |     |                      |                |                   |                             |         |   |   |
|      |                                                       |     |                      |                |                   |                             |         |   |   |
|      |                                                       |     |                      |                |                   |                             |         |   |   |
|      |                                                       |     |                      |                |                   |                             |         |   |   |
|      |                                                       |     |                      |                |                   |                             |         |   |   |
|      |                                                       |     |                      |                |                   |                             |         |   |   |
|      |                                                       |     |                      |                |                   |                             |         |   |   |
|      |                                                       |     |                      |                |                   |                             |         |   |   |
|      |                                                       |     |                      |                |                   |                             |         |   |   |
|      |                                                       |     |                      |                |                   |                             |         |   |   |
|      |                                                       |     |                      |                |                   |                             |         |   |   |
|      |                                                       |     |                      |                |                   |                             |         |   |   |
|      |                                                       |     |                      |                |                   |                             |         |   |   |
| -144 | ≪                                                     | paq | ρή 1 από 3. Σύνολο 3 | ► HF HH <      |                   |                             |         |   | ► |
|      |                                                       |     |                      |                |                   | Θ Επιλογό                   | Artiona | 0 |   |
|      |                                                       |     |                      |                |                   | ΕΠΙΛΟΥΤΙ                    | Ακορωο  | 1 |   |

Την εργασία αυτή δεν χρειάζεται να την χρησιμοποιούμε εάν έχουμε μόνο μία εταιρεία και μόνο 1 πρόγραμμα.

## <u>Γενικές Παράμετροι</u>

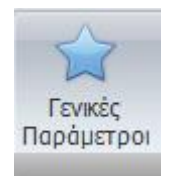

Βλέπουμε την τρέχουσα έκδοση του προγράμματος

Έχουμε τη δυνατότητα να επιλέξουμε εάν επιθυμούμε να ενημερωνόμαστε για νέες Ενημερώσεις και το φάκελο του client που βρίσκεται το update.

Η διαδρομή που αποστέλλονται τα παραστατικά

Η διαδρομή https://mydata-dev.azure-api.net είναι για το δοκιμαστικό περιβάλλον

Η διαδρομή <u>https://mydatapi.aade.gr/myDATA</u> είναι για την κανονική αποστολή των παραστατικών.

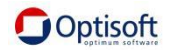

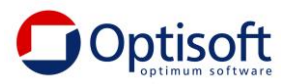

| ι ενικες παραμετροι              | ^                                |  |  |  |
|----------------------------------|----------------------------------|--|--|--|
| 01. Σταθερές Παράμετροι          | \$                               |  |  |  |
| Έκδοση Βάσης                     | 1.2.0.0                          |  |  |  |
| 02. Ενημέρωση Εφαρμογής          | *                                |  |  |  |
| Αυτόματη Αναζήτηση Ενημερώσεων   | True                             |  |  |  |
| Κοινόχρηστος Φάκελος Ενημερώσεων | \\OPTPSRV\emydataUpdates         |  |  |  |
| 03. Παράμετροι Πρόσβασης myDATA  | *                                |  |  |  |
| myDATA Url                       | https://mydata-dev.azure-api.net |  |  |  |
| 04. Γενικές Παράμετροι           | \$                               |  |  |  |
| Αναστολή Πληρωμής Φ.Π.Α.         | False                            |  |  |  |
| 05. Ορισμός Δεκαδικών            |                                  |  |  |  |
| Δεκαδικά Αξιών                   | 2                                |  |  |  |
| Δεκαδικά Ισοτιμίας               | 5                                |  |  |  |
| Δεκαδικά Κρατήσεων               | 2                                |  |  |  |
| Δεκαδικά Ποσοτήτων               | 2                                |  |  |  |

## <u>Χρήστες</u>

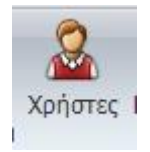

Οι Χρήστες αφορούν το e-mydata και δεν συσχετίζονται με τους χρήστες των λοιπών εφαρμογών.

Εάν δηλαδή αλλάξουμε περιγραφή ή password δεν θα επιρεστούν τα υπόλοιπα προγράμματα.

Έχουμε τη δυνατότητα επιλογής εάν ένας χρήστης είναι ενεργός ή όχι

#### Στο ΤΑΒ 1.Εμφάνιση

Αλλάζουμε αν επιθυμούμε το μέγεθος και τον τύπο γραμματοσειράς.

| Χρήστες Χρήστης (opt: Διαχειριστής)               |               |  |  |  |  |  |  |
|---------------------------------------------------|---------------|--|--|--|--|--|--|
| Κωδικός opt                                       | Χαρακτηρισμός |  |  |  |  |  |  |
| Περιγραφή Διαχειριστής                            |               |  |  |  |  |  |  |
| Β' Περιγραφή                                      |               |  |  |  |  |  |  |
| Γλώσσα Ελληνικά                                   | - Ενεργός     |  |  |  |  |  |  |
| <u>1. Εμφάνιση</u> <u>2</u> . Διαχείριση Κλειδιού |               |  |  |  |  |  |  |
| Γραμματοσειρά Εφαρμογής                           |               |  |  |  |  |  |  |
| 🕑 Γραμματοσειρά Εφαρμογής Tahoma; 9pt             |               |  |  |  |  |  |  |
| Χρώματα Εφαρμογής                                 |               |  |  |  |  |  |  |
| Χρώμα Επιλεγμένου Πεδίου DarkKhaki                |               |  |  |  |  |  |  |
| Χρώμα Υποχρεωτικών Πεδίων PaleGoldenrod           |               |  |  |  |  |  |  |

## Στο ΤΑΒ 2. Διαχείριση Κλειδιού

Αλλάζουμε το κλειδί του χρήστη. Προσοχή! Για να αλλάξουμε το κλειδί θα πρέπει να πληκτρολογήσουμε πρώτα το υπάρχον κλειδί.

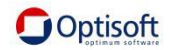

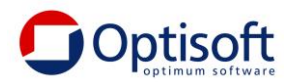

| <u>1</u> . Εμφάνιση | <u>2</u> . Διαχείριση Ι | Κλειδιού |                |
|---------------------|-------------------------|----------|----------------|
|                     |                         |          |                |
|                     | Τρέχον Κλειδί           |          |                |
|                     | Νέο Κλειδί              |          |                |
|                     | Επαλήθευση              |          |                |
|                     |                         | 🔲 Εμφά   | ινιση Κλειδιού |

Όταν αλλάζουμε το κλειδί χρήσιμο είναι να επιλέγουμε Εμφάνιση κλειδιού ώστε να είμαστε σίγουροι για τον τρόπο γραφής του.

#### <u>Εμφάνιση</u>

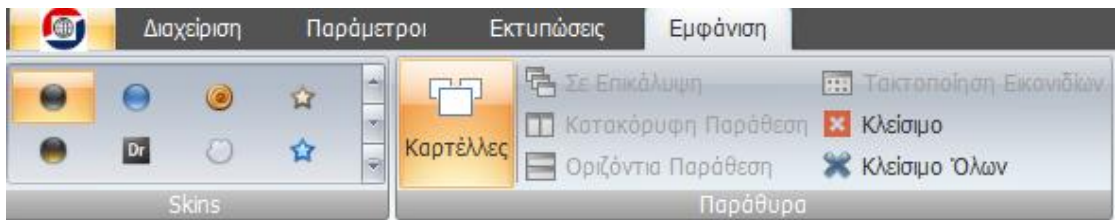

Από το μενού Επιλέγουμε Εμφάνιση. Έχουμε τη δυνατότητα να επιλέξουμε το χρώμα εμφάνισης του προγράμματος καθώς και το τρόπο εμφάνισης των καρτελών.

Επίσεις μπορούμε με μία κίνηση να κλείσουμε όλους τους browser που έχουμε ανοίξει.

#### <u>Εκτυπώσεις</u>

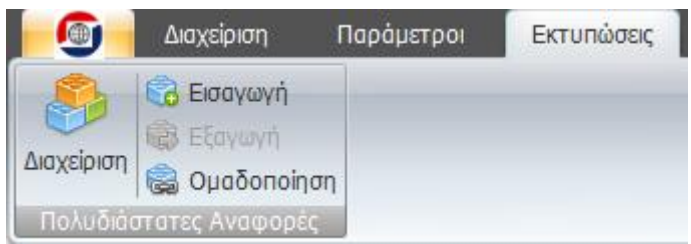

Οι Εκτυπώσεις είναι τύπου Πολυδιάστατες Αναφορές οι οποίες θα συμπληρωθούν ανάλογα με τις ανάγκες που θα παρουσιαστούν.

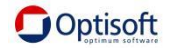

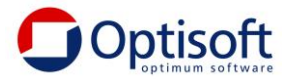

#### Παραμετροποίηση Επικοινωνίας

Αφού έχουμε επιλέξει και συνδεθεί στην επιθυμητή εταιρεία

Από την πλαϊνή μπάρα επιλέγουμε Παράμετροι.

Οι Παράμετροι αφορούν μόνο την εταιρεία που είμαστε συνδεμένοι. Δεν μπορούμε να προσθέσουμε ή να διαγράψουμε μία επιλογή. Μόνο να μεταβάλουμε ώστε να χαρακτηρίσουμε κατάλληλα την εγγραφή για αποστολή στο mydata. Οι Μεταβολές αποθηκεύονται στην εταιρεία που είμαστε συνδεδεμένοι.

## Αυτόματη Παραμετροποίηση

Η Optisoft, προς διευκόλυνση των χρηστών, δίνει τη δυνατότητα με την επιλογή Αυτόματη Ενημέρωση να χαρακτηρισθούν αυτόματα, οι εγγραφές ακολουθώντας κάποιους κανόνες και παραδοχές. Επιλέγοντας Αυτόματη Ενημέρωση όλα τα πεδία που είναι επιλεγμένα στο πάνω μέρος θα ενημερωθούν.

Η παραμετροποίηση αυτή οπωσδήποτε θα πρέπει να ελεγχθεί και να τροποποιηθεί κατάλληλα πριν από την αποστολή των δεδομένων.

Επιλογή Ενημέρωσης

💿 Αυτόματη Ενημέρωση

🔘 Αντιγραφή από Εταιρεία

Σε περίπτωση που διαχειριζόμαστε περισσότερες από μία εταιρεία, αφού ολοκληρώσουμε την παραμετροποίηση στην μία εταιρία και έχουμε τη δυνατότητα να την μεταφέρουμε στην επόμενη με την επιλογή Αντιγραφή από Εταιρεία, εφόσον βέβαια υπάρχει συνάφεια.

Γενικά η κατεύθυνση που δίνουμε, είναι να επιλέξουμε αρχικά Αυτόματη Παραμετροποίηση και στην συνέχεια να κάνουμε τις διορθώσεις που είναι απαραίτητες.

Από την διαδικασία αυτή ενδεχομένως να αντιμετωπίσουμε περιπτώσεις προσθήκης κατηγοριών, λογαριασμών, παραστατικών, επιβαρύνσεων κλπ διότι κάποιο από τα ήδη ορισμένα έχει χρήση για παραπάνω από μία περιπτώσεις. Προσοχή! Οι εικόνες με τις επιλογές των τιμών ανά παράμετρο είναι ενδεικτικές. Οδηγός για τη σωστή παραμετροποίηση είναι το πεδίο που ενημερώνεται στη Φορολογική Δήλωσης Ε3.

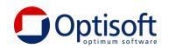

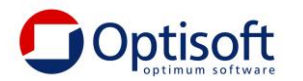

## <u>Εμπορική Διαχείριση</u>

| Παράμετροι               | \$ |
|--------------------------|----|
| Νομίσματα<br>Χώρος       |    |
| Πελάτες                  |    |
| Υποκαταστήματα Πελατών   |    |
| Προμηθευτές              |    |
| Υποκαταστήματα Αποθήκης  |    |
| Κατηγορίες Ειδών         |    |
| Αυτόματη Παραμετροποίηση |    |

## <u>Νομίσματα</u>

Στην λίστα που εμφανίζεται πρέπει να χαρακτηρίσουμε μόνο τα νομίσματα που χρησιμοποιούμε

|   | Κωδικός Νομίσματος 🔺 | Περιγραφή Νομίσματος | ISO 4217 |  |
|---|----------------------|----------------------|----------|--|
| 7 | RBC                  | R B C                | RBC      |  |
| > | 1                    | US DOLLAR            |          |  |
|   | 10                   | ΔΡΑΧΜΕΣ              |          |  |
|   | 11                   | MAPKO GER            |          |  |
|   | 12                   | ΦΙΟΡΙΝΙ Η            |          |  |
|   | 13                   | SEK                  |          |  |
|   | 14                   | JPY                  |          |  |
|   | 2                    | LIRETTES             |          |  |
|   | 3                    | EURO                 |          |  |
|   | 4                    | ΛΙΡΑ ΑΓΓΛ            |          |  |
|   | 5                    | KOPONA DN            |          |  |
|   | 6                    | εΣκογδο              |          |  |
|   | 7                    | ΦΡΑΓΚΟ ΒΕ            |          |  |
|   | 8                    | ΠΕΣΕΤΑ SP            |          |  |
|   | 9                    | ΦΡΑΓΚΟ FR            |          |  |
|   | 999                  | ΑΓΝΩΣΤΟ              |          |  |
|   | DRS                  | ΕΛΛΗΝΙΚΗ ΔΡΑΧΜΗ      |          |  |
|   | EURO                 | ΕΥΡΩ                 | EUR      |  |

Και να συμπληρώσουμε το πεδίο iso 4217

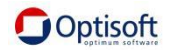

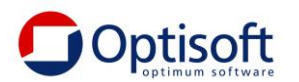

| ιραμετροποίηση | Νομίσματα | Νόμισμα (3: EURO) |
|----------------|-----------|-------------------|
| Κωδικός        | 3         |                   |
| Περιγραφή      | EURO      |                   |
| Β' Περιγραφή   |           |                   |
| Χαρακτηρισμός  |           |                   |
| IS04217        | EUR       |                   |

## <u>Χώρες</u>

Στην λίστα που εμφανίζεται πρέπει να χαρακτηρίσουμε τις χώρες που χρησιμοποιούμε.

|   | Κωδικός Χώρας 🛛 🔺 | Περιγραφή Χώρας           | Βοηθητική περιγραφή      | ISO 3166 |
|---|-------------------|---------------------------|--------------------------|----------|
| 7 | RBC               | RBC                       | A C                      | RBC      |
| > | CD                | ZAIP                      | CONGO (DEM. REP.)        | CD       |
|   | CF                | ΔΗΜΟΚ. ΚΕΝΤΡΙΚΗΣ ΑΦΡΙΚΗΣ  | CENTRAL AFRICAN REPUBLIC | CF       |
|   | CG                | KONFKO                    | CONGO                    | CG       |
|   | CL                | XIVH                      | CHILE                    | CL       |
|   | CR                | ΚΟΣΤΑ ΡΙΚΑ                | COSTA RICA               | CR       |
|   | CS                | ΣEPBIA & MONTENEΓΚΡΟ      | YUGOSL                   |          |
|   | CU                | КОҮВА                     | CUBA                     | CU       |
|   | CV                | ΔΗΜΟΚ.ΠΡΑΣΙΝΟΥ ΑΚΡΩΤΗΡΙΟΥ | CAPE VERDE               | CV       |
|   | CA                | ΚΑΝΑΔΑΣ                   | CANADA                   | CA       |
|   | CZ                | ΔΗΜΟΚΡΑΤΙΑ ΤΗΣ ΤΣΕΧΙΑΣ    | CZECH REPUBLIC           | CZ       |
|   | <b>C</b> 11       | CARCTAL                   |                          | - C11    |

## Και θα συμπληρώσουμε το πεδίο ISO 3166

| Χώρα (CR: ΚΟΣΤΑ ΡΙΚΑ) |            |
|-----------------------|------------|
| Κωδικός               | CR         |
| Περιγραφή             | ΚΟΣΤΑ ΡΙΚΑ |
| Β' Περιγραφή          | COSTA RICA |
| Χαρακτηρισμός         |            |
| ISO 3166              | CR -       |

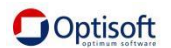

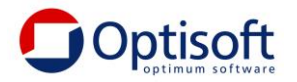

## <u>Πελάτες</u>

Στην λίστα που εμφανίζεται πρέπει να χαρακτηρίσουμε τους πελάτες που έχουν απαλλαγή ΦΠΑ συμπληρώνοντας την Αιτία Εξαίρεσης του ΦΠΑ.

| 1                                                                 | Υποκαταστήματα Πελατών Πελάτες                         |   |                       |                           |            |          |                               |
|-------------------------------------------------------------------|--------------------------------------------------------|---|-----------------------|---------------------------|------------|----------|-------------------------------|
| Ę                                                                 | 🗛 🖉 👷 🌮 🙀 Σχέδιο: 1 - Πελάτες                          |   |                       |                           |            |          |                               |
|                                                                   | Κωδικός                                                | 4 | Επωνυμία              | Ŷ                         | А.Ф.М.     | Ενεργός  | Κατηγορία Απίας Εξαίρεσης ΦΠΑ |
| 7                                                                 | R B C                                                  |   | n <mark>o</mark> c 00 |                           | RBC        | =        | =                             |
|                                                                   | 000002                                                 |   | Πελάτης 000002        |                           | 00000002   | 1        | <Χωρίς Εξαίρεση>              |
|                                                                   | 000003                                                 |   | Πελάτης TEST 00       | 0003                      | 00000003   | 1        | <Χωρίς Εξαίρεση>              |
|                                                                   | 000004                                                 |   | Πελάτης 000004        |                           | 00000004   | 1        | <Χωρίς Εξαίρεση>              |
|                                                                   | 000005                                                 |   | Πελάτης 000005        |                           | 00000005   | 1        | <Χωρίς Εξαίρεση>              |
|                                                                   | 000006                                                 |   | Πελάτης 000006        |                           | 00000006   | 0        | <Χωρίς Εξαίρεση>              |
|                                                                   | 000007                                                 |   | Πελάτης 000007        |                           | 00000007   | 1        | <Χωρίς Εξαίρεση>              |
| Πελάτες Πελάτης (000002: Πελάτης 000002)<br>Κωδικός <b>000002</b> |                                                        |   |                       | Πελάτης 000002)<br>000002 |            |          |                               |
|                                                                   |                                                        |   | Επωνύμια              | Πελατής 000002            |            |          |                               |
|                                                                   | Β' Επωνυμία                                            |   |                       |                           |            |          |                               |
| A.Φ.M. 00000002                                                   |                                                        |   |                       |                           |            |          |                               |
|                                                                   | Κατηγορία Αιτίας Εξαίρεσης<br>Φ.Π.Α. Χωρίς ΦΠΑ - άρθρο |   |                       |                           | ) 3 του Κά | δικα ΦΠΑ |                               |

## <u>Υποκαταστήματα Πελατών</u>

Στην Λίστα με τα υποκαταστήματα των πελατών έχουμε τη δυνατότητα να συμπληρώσουμε τον αριθμό TAXIS του υποκαταστήματος (Ταυτότητα Taxis)

| `                                                                                                    | γποκαταστήματα Πελα                            | νώτι           |       |                               |   |     |  |  |  |
|----------------------------------------------------------------------------------------------------|------------------------------------------------|----------------|-------|-------------------------------|---|-----|--|--|--|
| 5                                                                                                    | 😓 🖉 💭 🔁 👘 🎖 Σχέδιο: [1 - Υποκαταστήματα Πελάτη |                |       |                               |   |     |  |  |  |
| Κωδικός Πελάτη Επωνυμία Πελάτη 🛦 🖲 Κωδικός Υποκαταστήματος Επωνυμία Υποκαταστήματος Ενεργό Ταυτότητα Taxis |                                                |                |       |                               |   |     |  |  |  |
| 7                                                                                                    | RBC                                            | aec ()         | R B C | REC                           | - | RBC |  |  |  |
|                                                                                                    | 000002                                         | Πελάτης 000002 | 0011  | ΥΠΟΚΑΤΑΣΤΗΜΑ ΒΟΛΟΥ            | 1 |     |  |  |  |
|                                                                                                    | 000002                                         | Πελάτης 000002 | 0012  | ΥΠΟΚΑΤΑΣΤΗΜΑ ΘΡΑΚΗΣ           | 1 |     |  |  |  |
|                                                                                                    | 000002                                         | Πελάτης 000002 | 0013  | ΥΠΟΚΑΤΑΣΤΗΜΑ ΙΩΑΝΝΙΝΩΝ        | 1 |     |  |  |  |
|                                                                                                    | 000002                                         | Πελάτης 000002 | 0014  | ΥΠΟΚΑΤΑΣΤΗΜΑ ΠΡΕΒΕΖΑΣ         | 1 |     |  |  |  |
|                                                                                                    | 000002                                         | Πελάτης 000002 | 0015  | ΥΠΟΚΑΤΑΣΤΗΜΑ ΣΕΡΡΩΝ           | 1 |     |  |  |  |
|                                                                                                    | 000002                                         | Πελάτης 000002 | 0016  | ΥΠΟΚΑΤΑΣΤΗΜΑ ΗΡΑΚΛΕΙΟΥ ΚΡΗΤΗΣ | 1 |     |  |  |  |
|                                                                                                    | 000002                                         | Πελάτης 000002 | 0017  | ΥΠΟΚΑΤΑΣΤΗΜΑ ΚΟΡΙΝΘΟΥ         | 1 |     |  |  |  |
|                                                                                                    | 000002                                         | Πελάτης 000002 | 0018  | ΥΠΟΚΑΤΑΣΤΗΜΑ ΤΡΙΠΟΛΕΩΣ        | 1 |     |  |  |  |
|                                                                                                    | 000002                                         | Πελάτης 000002 | 0019  | ΥΠΟΚΑΤΑΣΤΗΜΑ ΠΑΤΡΩΝ           | 1 |     |  |  |  |

Το πεδίο εάν δεν είναι συμπληρωμένο αποστέλλεται σαν 0 (Έδρα)

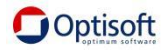

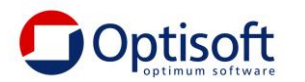

| αστήματα Πελατών | Υποκατάστημα Πελάτη (0011: ΥΠΟΚΑΤΑΣΤΗ |
|------------------|---------------------------------------|
| Κωδικός          | 0011                                  |
| Περιγραφή        | ΥΠΟΚΑΤΑΣΤΗΜΑ ΒΟΛΟΥ                    |
| Β' Περιγραφή     |                                       |
| Πελάτης          | 000002 (Πελάτης 000002)               |
| Ταυτότητα Taxis  |                                       |

## <u>Προμηθευτἑς</u>

Στην λίστα που εμφανίζεται πρέπει να χαρακτηρίσουμε τους Προμηθευτές, στους οποίους έχουμε δηλώσει ότι αγοράζουμε με απαλλαγή ΦΠΑ, συμπληρώνοντας την Αιτία Εξαίρεσης του ΦΠΑ.

| 50 | ] 🖉 🖉 🄁 🖪 🔻          | Σχέδιο: 1 - Προμηθευτές |                   |         |                               |
|----|----------------------|-------------------------|-------------------|---------|-------------------------------|
|    | Κωδικός Προμηθευτή 🔺 | Επωνυμία Προμηθευτή     | Α.Φ.Μ. Προμηθευτή | Ενεργός | Κατηγορία Απίας Εξαίρεσης ΦΠΑ |
| 7  | R B C                | e 🖸 c                   | RBC               | -       | =                             |
| >  | 000001               | Προμηθευτής 000001      | 00000001          | 1       | <Χωρίς Εξαίρεση>              |
|    | 000002               | Προμηθευτής 000002      | 00000002          | 1       | <Χωρίς Εξαίρεση>              |
|    | 000003               | Προμηθευτής 000003      | 00000003          | 1       | <Χωρίς Εξαίρεση>              |
|    | 000004               | Προμηθευτής 000004      | 00000004          | 1       | <Χωρίς Εξαίρεση>              |
|    | 000005               | Προμηθευτής 000005      | 045374226         | 1       | <Χωρίς Εξαίρεση>              |
|    | 000006               | Προμηθεμτής 000006      | 099250470         | 1       | <xωοic feainsan=""></xωοic>   |

| Προμηθευτής (000001: Προμηθευτής 000001) |                                     |  |
|------------------------------------------|-------------------------------------|--|
| Κωδικός                                  | 000001                              |  |
| Επωνυμία                                 | Προμηθευτής 000001                  |  |
| Β' Επωνυμία                              |                                     |  |
| Α.Φ.Μ.                                   | 00000001                            |  |
| Κατηγορία Αιτίας Εξαίρεσης<br>Φ.Π.Α.     | Χωρίς ΦΠΑ - άρθρο 24 του Κώδικα ΦΠΑ |  |
|                                          |                                     |  |

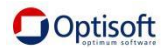

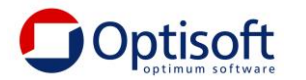

#### <u>Υποκαταστἡματα</u>

Στην Λίστα με τα υποκαταστήματα της εταιρείας που είμαστε συνδεδεμένοι, εάν υπάρχουν, θα συμπληρώσουμε τον αριθμό TAXIS του υποκαταστήματος (Ταυτότητα Taxis). Σε περίπτωση που αυτό το πεδίο είναι κενό ή δεν έχουμε υποκαταστήματα, αποστέλλεται 0 (Έδρα).

| ſ١ | (покатаотήµата А | Αποθήκης                       |                 |  |
|----|------------------|--------------------------------|-----------------|--|
| ÷  | . 🖉 🖉 🔁          | 🕆 🕎 Σχέδιο: 1 - Υποκαταστήματα | Αποθήκης        |  |
|    | Κωδικός 🔺        | Περιγραφή                      | Ταυτότητα TAXIS |  |
| 7  | RBC              | RBC                            | RBC             |  |
| >  | 000              | Κεντρικό                       |                 |  |
|    | 001              | Νέο Ψυχικό                     |                 |  |
|    | 002              | Νεα Ερυθραία                   |                 |  |
|    | 003              | Παγκράτι                       |                 |  |
|    | 004              | Κόρινθος                       |                 |  |
|    | 005              | Ελληνικό                       |                 |  |
|    | 006              | Περιστέρι                      |                 |  |
|    | 007              | Π.Φάληρο                       |                 |  |
|    | 008              | Κηφισιά                        |                 |  |

| ۱  | Υποκαταστήματα Αποθήκης                         |              |                 |  |  |
|----|-------------------------------------------------|--------------|-----------------|--|--|
| -E | 👵 📝 💂 🤁 👘 🍸 Σχέδιο: 1 - Υποκαταστήματα Αποθήκης |              |                 |  |  |
|    | Κωδικός 🔺                                       | Περιγραφή    | Ταυτότητα TAXIS |  |  |
| 7  | RBC                                             | ABC ABC      |                 |  |  |
| >  | 000                                             | Κεντρικό     |                 |  |  |
|    | 001                                             | Νέο Ψυχικό   |                 |  |  |
|    | 002                                             | Νεα Ερυθραία |                 |  |  |
|    | 003                                             | Παγκράτι     |                 |  |  |
|    | 004                                             | Κόρινθος     |                 |  |  |
|    | 005                                             | Ελληνικό     |                 |  |  |
|    | 006                                             | Περιστέρι    |                 |  |  |
|    | 007                                             | Π.Φάληρο     |                 |  |  |
|    | 008                                             | Κηφισιά      | <ηφισιά         |  |  |

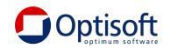

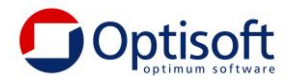

## <u>Κατηγορίες Ειδών</u>

Στην λίστα με της κατηγορίες ειδών συμπληρώνουμε τους χαρακτηρισμούς και τις κατηγορίες των ειδών για πώληση (έσοδα) και αγορά (έξοδα).

|   | Υποκαταστήματα Αποθήκης Κατηγορίες Ειδών Κατηγορία Ειδών (ΠΡ.0001: ΠΡΟΙΟΝΤΑ) |                      |                          |                                |
|---|------------------------------------------------------------------------------|----------------------|--------------------------|--------------------------------|
|   | ÷                                                                            | ] 🖉 🗶 🎜 🦷 🛛          | Σχέδιο: 1 - Κατηγορίες Ε | ιδών                           |
|   |                                                                              | Κωδικός κατηγορίας 🔺 | Περιγραφή κατηγορίας     | Κατηγορία Χαρακτηρισμού Εσόδου |
|   | 7                                                                            | R B C                | R B C                    | =                              |
|   |                                                                              | AC.0001              | Accesorize Εμπόρευμα     | 1                              |
|   |                                                                              | AC.0002              | Accessorize Προϊόν       |                                |
|   |                                                                              | AC.0005              | Accessorize Ημιέτοιμο    |                                |
|   |                                                                              | AN.0001              | Ανδρικό Εμπόρευμα        | 1                              |
|   |                                                                              | AN.0002              | Ανδρικό Προϊόν           | 2                              |
|   |                                                                              | AN.0005              | Ανδρικό Ημιέτοιμο        | 2                              |
|   |                                                                              | FYN.0001             | Γυναικείο Εμπόρευμα      | 1                              |
|   |                                                                              | FYN.0002             | Γυναικείο Προϊόν         |                                |
|   |                                                                              | FYN.0005             | Γυναικείο Ημιέτοιμο      |                                |
|   |                                                                              | ΠAIΔ.0001            | Παιδικό Εμπόρευμα        | 1                              |
|   |                                                                              | ΠAIΔ.0002            | Παιδικό Προϊόν           | 2                              |
|   |                                                                              | ΠAIΔ.0005            | Παιδικό Ημιέτοιμο        | 2                              |
|   | >                                                                            | ПР.0001              | ΠΡΟΙΟΝΤΑ                 | 1                              |
|   |                                                                              | TT.0001              | Δοκιμή Παρακρατήσεων     | 1                              |
|   |                                                                              | YA.0003              | Α & Β Ύλες               | 1                              |
| 1 |                                                                              | YA.0004              | Υλικά Συσκευασίας        | 1                              |

| Κατηγορίες Ειδών Κατηγορί         | Κατηγορίες Ειδών Κατηγορία Ειδών (AN.0001: Ανδρικό Εμπόρευμα)       |  |  |
|-----------------------------------|---------------------------------------------------------------------|--|--|
| Κωδικός                           | AN.0001                                                             |  |  |
| Περιγραφή                         | Ανδρικό Εμπόρευμα                                                   |  |  |
| Β' Περιγραφή                      |                                                                     |  |  |
| Χαρακτηρισμός                     |                                                                     |  |  |
| Κατηγορία Χαρακτηρισμού           | categopy1 1 (Έσοδα από Πάλοσο Ευπορεμμάτων (+)/(-))                 |  |  |
| Εσόδου                            |                                                                     |  |  |
| Τύπος Χαρακτηρισμού<br>Εσόδου     | Ε3_561_001 (Πωλήσεις αγαθών και υπηρεσιών Χονδρικές-Επιτηδευματιών) |  |  |
| Κατηγορία Χαρακτηρισμού<br>Εξόδου | category2_1 (Αγορές Εμπορευμάτων (-)/(+))                           |  |  |
| Τύπος Χαρακτροισμού               |                                                                     |  |  |
| Εξόδου                            | Ε3_102_001 (Αγορές εμπορευμάτων χρήσης (καθαρό ποσό)/Χονδρικές)     |  |  |

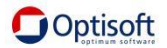

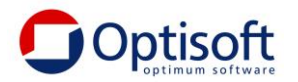

## Σειρές Παραστατικών

Για κάθε κύκλωμα (Πωλήσεις, Αγορές, Λιανική και Κοστολόγηση) και για κάθε παραστατικό (Σειρά) επιλέγουμε αν αποστέλλεται στο mydata.

| Γ | Πωλήσεων                 |                                          |                  |  |
|---|--------------------------|------------------------------------------|------------------|--|
| - | ] 🖉 🖉 🤁 🖪 🔻              | Σχέδιο: 1 - Σειρές Παραστατικών Πωλήσεων |                  |  |
|   | Κωδικός παραστατικού 🛛 🔻 | Περιγραφή παραστατικού                   | Ενημέρωση myDATA |  |
| 7 | RBC                      | P⊡c                                      |                  |  |
|   | NXT                      | ΧΡΕΩΣΤΙΚΟ ΤΙΜΟΛΟΓΙΟ                      |                  |  |
|   | ΝΤΠ                      | ΤΙΜΟΛΟΓΙΟ ΠΩΛΗΣΗΣ                        |                  |  |
|   | ΝΤΔ                      | ΤΙΜΟΛΟΓΙΟ - ΔΕΛΤΙΟ ΑΠΟΣΤΟΛΗΣ             |                  |  |
|   | ΝΠΕΠ                     | ΠΙΣΤΩΤΙΚΟ ΕΠΙΣΤΡΟΦΗΣ                     |                  |  |
|   | NILEEK                   | ΠΙΣΤΩΤΙΚΟ ΕΚΠΤΩΣΗΣ (ΜΕ ΚΕΙΜΕΝΟ)          |                  |  |
|   | NILEE                    | ΠΙΣΤΩΤΙΚΟ ΕΚΠΤΩΣΗΣ                       |                  |  |
|   | ΝΠΑ                      | ΤΙΜΟΛΟΓΙΟ ΠΑΡΟΧΗΣ ΥΠΗΡΕΣΙΩΝ              | ✓                |  |
|   | NIVT                     | ΙΝΥΟΙCΕ (ΤΡΙΤΕΣ ΧΩΡΕΣ)                   |                  |  |
|   | NIV                      | ΙΝΥΟΙCΕ (ΕΝΔΟΚΟΙΝΟΤΙΚΕΣ)                 | ✓                |  |
| > | NEAXT                    | ΑΚΥΡΩΤΙΚΟ ΧΡΕΩΣΤΙΚΟΥ ΤΙΜΟΛΟΓΙΟΥ          | ✓                |  |
|   | NEAY                     | ΑΚΥΡΩΤΙΚΟ ΤΙΜΟΛΟΓΙΟ ΠΑΡΟΧΗΣ ΥΠΗΡΕΣΙΩΝ    | <b>V</b>         |  |
|   | 11-1-                    | NOVERTING TRUCK OF AN EVE                | 1004             |  |

Σε περίπτωση που αποστέλλεται θα πρέπει να επιλεγεί ο κατάλληλος χαρακτηρισμός.

| Πωλήσεων Σειρά Παραστατ | Σειρά Παραστατικού Πωλήσεων (ΝΤΠ: ΤΙΜΟΛΟΓΙΟ ΠΩΛΗΣΗΣ) |  |  |
|-------------------------|------------------------------------------------------|--|--|
| Κωδικός                 | ΝΤΠ                                                  |  |  |
| Περιγραφή               | ΤΙΜΟΛΟΓΙΟ ΠΩΛΗΣΗΣ                                    |  |  |
| Β' Περιγραφή            | ΤΙΜΟΛΟΓΙΟ ΠΩΛΗΣΗΣ                                    |  |  |
| Χαρακτηρισμός           |                                                      |  |  |
|                         | 🗹 Ενημέρωση myDATA                                   |  |  |
| Παραστατικό ΑΑΔΕ        | 1.1 (Τιμολόγιο Πώλησης)                              |  |  |
|                         |                                                      |  |  |

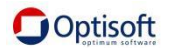

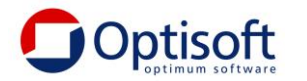

## <u>Παρακρατήσεις</u>

Στην λίστα με τις παρακρατήσεις των Πωλήσεων και των Αγορών

| Γ | Ιωλήσεων                                       |                |                              |  |  |
|---|------------------------------------------------|----------------|------------------------------|--|--|
| ę | 🔄 🖉 💂 🤁 👘 🍸 Σχέδιο: 1 - Παρακρατήσεις Πωλήσεων |                |                              |  |  |
|   | Κωδικός 🔺                                      | Περιγραφή      | Κατηγορία Παρακρατήσεων ΑΑΔΕ |  |  |
| 7 | RBC                                            | RBC            | =                            |  |  |
| > | 00.00010                                       | ΠΑΡΑΚΡΑΤΗΣΗ 10 |                              |  |  |
|   | 00.00020                                       | ΠΑΡΑΚΡΑΤΗΣΗ 20 |                              |  |  |
|   | 01.00000                                       | παρακρατηση    |                              |  |  |

Για κάθε παρακράτηση που τυχόν είναι καταχωρισμένη συμπληρώνουμε τον αντίστοιχο χαρακτηρισμό της.

| Πωλήσεων Παρακράτηση Π          | Ιωλήσεων Παρακράτηση Πωλήσεων (00.00010: ΠΑΡΑΚΡΑΤΗΣΗ 10) |  |  |
|---------------------------------|----------------------------------------------------------|--|--|
| Κωδικός                         | 00.00010                                                 |  |  |
| Περιγραφή                       | ΠΑΡΑΚΡΑΤΗΣΗ 10                                           |  |  |
| Β' Περιγραφή                    |                                                          |  |  |
| Χαρακτηρισμός                   |                                                          |  |  |
| Κατηγορία Παρακρατήσεων<br>ΑΑΔΕ | 2.06 (Τέλος στη συνδρομητική τηλεόραση 10%)              |  |  |

## <u>Επιβαρύνσεις</u>

.

0

Στην λίστα με τις Επιβαρύνσεις των Πωλήσεων και των Αγορών.

| Г           | Πωλήσεων            |   |                                   |                         |  |
|-------------|---------------------|---|-----------------------------------|-------------------------|--|
| 5 🖉 🖌 🄁 🖪 🔻 |                     | A | Σχέδιο: 1 - Επιβαρύνσεις Πωλήσεων |                         |  |
|             | Κωδικός επιβάρυνσης |   | Περιγραφή                         | Κατηγορία Παρακρατήσεων |  |
| 7           | RBC                 |   | RBC                               | =                       |  |
| >           | 00000.01            |   | Μεταφορικά                        |                         |  |

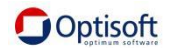

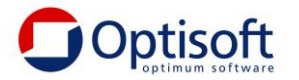

Για κάθε επιβάρυνση στο κύκλωμα των Πωλήσεων και των Αγορών που τυχόν είναι καταχωρισμένη συμπληρώνουμε τον αντίστοιχο χαρακτηρισμό της.

Θα πρέπει να προσέξουμε τις περιπτώσεις (σπάνιες) που κάποιες επιβαρύνσεις στην πραγματικότητα λειτουργούν σαν παρακρατήσεις. Για το λόγο αυτό στη λίστα των χαρακτηρισμών περιλαμβάνονται και οι 2 περιπτώσεις και επιλέγουμε την κατάλληλη.

| Επιβάρυνση Πωλήσεων (00000.01: Μεταφορικά) |                                         |  |
|--------------------------------------------|-----------------------------------------|--|
| Κωδικός                                    | 00000.01                                |  |
| Περιγραφή                                  | Μεταφορικά                              |  |
| Β' Περιγραφή                               |                                         |  |
| Χαρακτηρισμός                              |                                         |  |
| Κατηγορία Παρακρατήσεων<br>ΑΑΔΕ            | [Η τιμή επεξεργασίας είναι κενή]        |  |
| Κατηγορία Χαρακτηρισμού<br>Εσόδου          | category1_5 (Λοιπά Ἐσοδα/Κέρδη (+)/(-)) |  |
| Τύπος Χαρακτηρισμού<br>Εσόδου              | Ε3_562 (Λοιπά συνήθη έσοδα)             |  |

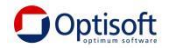

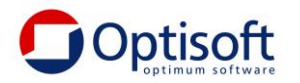

## <u>ΓΕΝΙΚΗ ΛΟΓΙΣΤΙΚΗ / ΕΣΟΔΑ-ΕΞΟΔΑ</u>

Οι χαρακτηρισμοί που αφορούν στη Λογιστική εφαρμογή (Γ. Λογιστική / Έσοδα-Έξοδα) πραγματοποιούνται με τον ίδιο τρόπο και είναι οι παρακάτω :

## <u>Παραστατικά</u>

| Πωλήσεων Π | араотатка                               |                  |   |
|------------|-----------------------------------------|------------------|---|
| 9 🗹 👷 🛱    | 🔁 🔄 🏹 Σχέδιο: 🛛 - Παραστατικά Λογιστική | iς               |   |
| Κωδικός    | Περιγραφή                               | Ενημέρωση myDATA | ¥ |
| RBC        | R C                                     |                  |   |
| тп         | ΤΙΜΟΛΟΓΙΟ ΠΩΛΗΣΗΣ                       | ▼                |   |
| KAN        | ΚΟΣΤΟΣ ΑΝΑΛΩΣΕΩΝ                        |                  |   |
| ANAA       | ΑΝΑΛΥΤΙΚΗ                               |                  |   |
| КП         | ΚΟΣΤΟΣ ΠΩΛΗΘΕΝΤΩΝ                       |                  |   |
| MEP        | ΜΕΡΙΣΜΟΣ ΓΕΝΙΚΗΣ ΣΕ ΑΝΑΛΥΤΙΚΗ           |                  |   |
| ΑΠΓ        | ΑΠΟΓΡΑΦΗ ΕΝΑΡΞΗΣ                        |                  |   |
| ΜΤΦ        | ΣΥΜΨΗΦΙΣΤΙΚΗ (ΜΕΤΑΦΟΡΑ ΑΠΟ ΕΠΕΝΔΥΣΗ)    |                  |   |
| ΣΥΜ        | ΣΥΜΨΗΦΙΣΤΙΚΗ ΜΙΣΘΟΔΟΣΙΑΣ                |                  |   |

Για κάθε παραστατικό συμπληρώνουμε αν αποστέλλεται στο mydata καθώς και τον χαρακτηρισμό του παραστατικού κατά την ΑΑΔΕ.

Στα Έσοδα-Έξοδα αποστέλλονται όλες τις εγγραφές για τα παραστατικά που έχουν χαρακτηριστεί κατάλληλα ενώ στη Γ. Λογιστική εξαιρούνται οι εγγραφές που έχουν προέλθει με ενημέρωση (Γέφυρα) από την Εμπορική Διαχείριση.

| Παραστατικό Λογιστικής (ΤΑ: | ΤΙΜΟΛΟΓΙΟ ΑΓΟΡΑΣ)                                              |
|-----------------------------|----------------------------------------------------------------|
| Κωδικός                     | TA                                                             |
| Περιγραφή                   | ΤΙΜΟΛΟΓΙΟ ΑΓΟΡΑΣ                                               |
| Β' Περιγραφή                |                                                                |
| Χαρακτηρισμός               |                                                                |
|                             | 🗹 Ενημέρωση myDATA                                             |
| Παραστατικό ΑΑΔΕ            | 13.1 (Ἐξοδα - Αγορές Λιανικών Συναλλαγών ημεδαπής / αλλοδαπής) |

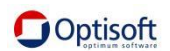

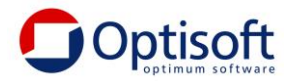

#### <u>Λογαριασμοί</u>

Στην λίστα με τους λογαριασμούς είναι απαραίτητο να χαρακτηρισθεί κάθε λογαριασμός σύμφωνα με τους χαρακτηρισμούς που δίδονται από την ΑΑΔΕ. Οι χαρακτηρισμοί συσχετίζονται με το πεδίο της Δήλωσης Ε3 για Έσοδα και Έξοδα.

|   | Κωδικός λογαριασμού 🔺 | Περιγραφή λογαριασμού                              |
|---|-----------------------|----------------------------------------------------|
| 7 | RBC                   | a 🖸 c                                              |
| > | 01.                   | Αλλότρια περιουσιακά στοιχεία                      |
|   | 01.00.                | Χρεόγραφα τρίτων για φύλαξη                        |
|   | 01.01.                | Αξίες τρίτων για είσπραξη                          |
|   | 01.02.                | Εμπορεύματα τρίτων σε παρακαταθήκη                 |
|   | 01.99.                | Αλλα περιουσιακά στοιχεία τρίτων                   |
|   | 02.                   | Χρεωστικοί λογαρ.εγγυήσεων & εμπράγματων ασφαλ     |
|   | 02.00.                | Ενέχυρα τρίτων για εξασφάλιση απαιτήσεων           |
|   | 02.01.                | Υποθήκες & προσημειώσεις για εξασφάλιση απαιτήσεων |
|   | 02.02.                | Γραμμάτια εισπριγια εξασφάλιση εκτελιόρων συμβικλπ |
|   | 02.03.                | Εγγυητικές επιστολές για εξασφάλιση απαιτήσεων     |

Επιπλέον έχουμε τις περιπτώσεις κάποιοι λογαριασμοί να τηρούνται για παρακρατήσεις, επιβαρύνσεις, αποσβέσεις, μισθοδοσία και τακτοποίηση. Για τους λόγους αυτούς έχουν συμπεριληφθεί και οι αντίστοιχοι χαρακτηρισμοί.

Επίσης για διευκόλυνση στην παραμετροποίηση έχουμε τη δυνατότητα να χαρακτηρίσουμε τους ανωτεροβάθμιους και να κληρονομηθεί ο χαρακτηρισμός στους κατωτεροβάθμιους.

| Λογαριασμοί Λογαριασμός           | (60.00.: Αμοιβές έμμισθου προσωπικού)                |
|-----------------------------------|------------------------------------------------------|
| Κωδικός                           | 60.00.                                               |
| Περιγραφή                         | Αμοιβές έμμισθου προσωπικού                          |
| Β' Περιγραφή                      |                                                      |
| Χαρακτηρισμός                     |                                                      |
| Κατηγορία Χαρακτηρισμού<br>Εσόδου | [Η τιμή επεξεργασίας είναι κενή]                     |
| Τύπος Χαρακτηρισμού<br>Εσόδου     | [Η τιμή επεξεργασίας είναι κενή]                     |
| Κατηγορία Χαρακτηρισμού<br>Εξόδου | category2_6 (Αμοιβές και Παροχές προσωπικού (-)/(+)) |
| Τύπος Χαρακτηρισμού<br>Εξόδου     | Ε3_581_001 (Παροχές σε εργαζόμενους/Μικτές αποδοχές) |
| Κατηγορία Παρακρατήσεων<br>ΑΑΔΕ   | [Η τιμή επεξεργασίας είναι κενή]                     |

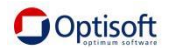

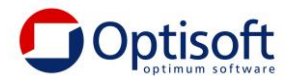

## ΑΠΟΣΤΟΛΗ ΠΑΡΑΣΤΑΤΙΚΩΝ

Από την πλαϊνή μπάρα Διαχείριση επιλέγουμε τα παραστατικά που θέλουμε να αποστείλουμε.

Π.χ. Παραστατικά Πωλήσεων

Παραστατικά Πωλήσεων

Από την λίστα μπορούμε να επιλέξουμε όσα παραστατικά επιθυμούμε

| 1 | αραστατικά Πωλήσεων                          |                                         |               |                        |             |         |                     |
|---|----------------------------------------------|-----------------------------------------|---------------|------------------------|-------------|---------|---------------------|
| 5 | ] 🖉 😡 🎜 🌇 🍸 Σχέδιο: 1 - Παραστατικά Πωλήσεων |                                         |               |                        |             |         |                     |
|   | Ημερομηνία 🔺                                 | Κωδικός Παραστατικού 🔺                  | Αύξων Αριθμός | Σειρά Παραστατικού 🛛 👻 | Παραστατικό | Πελάτης | Επωνυμία Πελάτη     |
| 8 | ' =                                          | R B C                                   | =             | <sup>8</sup> ∎¢ ∨τδ    | RBC         | RBC     | R 0                 |
|   | 03/01/2015                                   | NTA000000000000000040                   | 70.648        | ΝΤΔ                    | NTΔ685      | 000002  | Πελάτης 000002      |
|   | 05/01/2015                                   | NTA000000000000000018                   | 70.626        | ΝΤΔ                    | NT4663      | 000002  | Πελάτης 000002      |
|   | 05/01/2015                                   | NTA000000000000000041                   | 70.649        | ΝΤΔ                    | NTΔ686      | 000003  | Πελάτης TEST 000003 |
| > | 07/01/2015                                   | NTA000000000000000000000000000000000000 | 70.627        | ΝΤΔ                    | NT∆664      | 000003  | Πελάτης TEST 000003 |
|   | 07/01/2015                                   | NTA0000000000000043                     | 70.651        | ΝΤΔ                    | NTΔ687      | 000004  | Πελάτης 000004      |
|   | 09/01/2015                                   | NTA0000000000000044                     | 70.652        | ΝΤΔ                    | NTΔ688      | 000005  | Πελάτης 000005      |
|   | 10/01/2015                                   | NTA0000000000000000020                  | 70.628        | ΝΤΔ                    | NTΔ665      | 000004  | Πελάτης 000004      |

Και στην πλαϊνή μπάρα έχουμε επιλέξει (φωτίσει)ί την επιλογή Αποστολή πωλήσεων.

| Διαχείριση          | \$ |
|---------------------|----|
| Αποστολή Πωλήσεων   |    |
| Αποστολή Λογιστικής |    |

Μετά από λίγο θα εμφανιστεί η λίστα με τα παραστατικά που είναι έτοιμα προς αποστολή

| Παραστατικά Γ              | Ιωλήσεων                 | Αποστολή Παραστατικών Πωλήσεων                              |                        |                       |             |            | ×                          |
|----------------------------|--------------------------|-------------------------------------------------------------|------------------------|-----------------------|-------------|------------|----------------------------|
| Παραστατικά                |                          |                                                             |                        |                       |             |            |                            |
| Κατάσταση                  | Επιλογή                  | Παραστατικό ΑΑΔΕ                                            | Ημερομηνία 🔺           | Κωδικός Παραστατικού  | Παραστατικό | Σειρά Παρα | αστατικού                  |
| > 🔺                        | ✓                        | 1.1 (Τιμολόγιο Πώλησης) 👻 😣 📔                               | 03/01/2015 09:21:00 µµ | NTA00000000000000000  | )40 NT∆685  | ΝΤΔ (ΤΙΜΟ  | ΟΛΟΓΙΟ - ΔΕΛΤΙΟ ΑΠΟΣΤΟΛΗ   |
|                            | <b>V</b>                 | 1.1 (Τιμολόγιο Πώλησης)                                     | 05/01/2015 06:03:00 μμ | NTA000000000000000000 | 041 NT∆686  | ΝΤΔ (ΤΙΜΟ  | ΟΛΟΓΙΟ - ΔΕΛΤΙΟ ΑΠΟΣΤΟΛΗΣ  |
|                            | <b>V</b>                 | 1.1 (Τιμολόγιο Πώλησης)                                     | 05/01/2015 09:22:00 μμ | NTA000000000000000000 | 018 NT∆663  | ΝΤΔ (ΤΙΜΟ  | ΟΛΟΓΙΟ - ΔΕΛΤΙΟ ΑΠΟΣΤΟΛΗΣ  |
|                            |                          |                                                             |                        |                       |             |            |                            |
| 🕬 🔲 Εγγρα<br>Γραμμές Επιλε | φή 1 από 3<br>γμένου Παρ | > >> >> → >>> → <>> × <  addratkoù Muñe Forgunée - A Előare |                        | Vačua                 |             | MàrcAos    | γωδικός Kinggo             |
|                            | ιος 🔺 Αρ                 | 1000 10 Elooc                                               |                        | Χρωμα                 |             | Μεγεθος    | κωοικος κινησης            |
|                            | 7 925                    |                                                             |                        |                       | <b>ħ</b> E) | 40 (40)    |                            |
| ✓                          | 7.835                    | 2 XE-210-00007 (VEOAH                                       |                        | (curr)) KAGE (KA      |             | 40 (40)    |                            |
|                            | 7.837                    | 3 VE-210-00007 (VEOAH                                       |                        | (chu)) KVDE (KV       | ΦE)         | 42 (42)    | 231 (Eξαγωγή με Δελτίο Α   |
|                            | 7.838                    | 4 YE-210-00007 (YEOAH                                       | ΜΑ ΔΕΡΜΑΤΙΝΟ ΚΟΡΔΟΝΙ   | (sun)) KAΦE (KA       | ΦE)         | 43 (43)    | 231 (Εξαγωγή με Δελτίο Α   |
|                            | 7 839                    | 5 YE-210-00007 (YEOAH                                       | ΜΑ ΔΕΡΜΑΤΙΝΟ ΚΟΡΔΟΝΙ   | (sun)) KADE (KA       | DE)         | 44 (44)    | 231 (Εξαγωγή με Δελτίο Α   |
| ÷                          | 7,840                    | 6 YII-210-00007 (YIIOAH                                     | ΜΑ ΔΕΡΜΑΤΙΝΟ ΚΟΡΔΟΝΙ   | (εμπ)) KAΦE (KA       | ΦE)         | 45 (45)    | 231 (Εξαγωγή με Δελτίο Α   |
| ÷                          | 7.841                    | 7 YII-210-00007 (YIIOAH                                     | ΜΑ ΔΕΡΜΑΤΙΝΟ ΚΟΡΔΟΝΙ   | (sun)) KAΦE (KA       | ΦE)         | 46 (46)    | 231 (Εξαγωνή με Δελτίο Α   |
| ÷                          | 7.842                    | 8 YII-210-00007 (YIIOAH                                     | ΜΑ ΔΕΡΜΑΤΙΝΟ ΚΟΡΔΟΝΙ   | (εμπ)) MAYPO (M       | AYPO)       | 40 (40)    | 231 (Εξαγωγή με Δελτίο Α   |
| ÷                          | 7.843                    | 9 YΠ-210-00007 (YΠOΔH                                       | ΜΑ ΔΕΡΜΑΤΙΝΟ ΚΟΡΔΟΝΙ   | (εμπ)) MAYPO (M       | AYPO)       | 41 (41)    | 231 (Εξαγωγή με Δελτίο Α   |
| ÷                          | 7.844                    | 10 YII-210-00007 (YIIOAH                                    | ΜΑ ΔΕΡΜΑΤΙΝΟ ΚΟΡΔΟΝΙ   | (εμπ)) MAYPO (M       | AYPO)       | 42 (42)    | 231 (Εξαγωγή με Δελτίο Α   |
| +                          | 7.845                    | 11 YII-210-00007 (YIIOAH                                    | ΜΑ ΔΕΡΜΑΤΙΝΟ ΚΟΡΔΟΝΙ   | (εμπ)) MAYPO (M       | AYPO)       | 43 (43)    | 231 (Εξαγωγή με Δελτίο Α 🚽 |
|                            |                          |                                                             |                        |                       |             |            |                            |
| H4 44 4 EVV00              | φή 14 από                | 59 ▶ ₩ ₩ ^ ✓ × ◀                                            |                        |                       |             |            |                            |
|                            |                          |                                                             |                        |                       | Έλογγος     | Αποστο     | λά 🖸 Ακύοωση               |

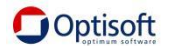

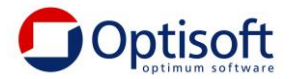

Εάν η Κατάσταση του παραστατικού εμφανίζεται με κίτρινο χρώμα, είναι ένδειξη ότι δεν μπορεί να αποσταλεί διότι υπάρχουν ελλείψεις Π.χ. Ο πελάτης δεν έχει ΑΦΜ, δεν έχει χαρακτηριστεί η Σειρά του παραστατικού.

Χρησιμοποιώντας την Επιλογή μπορούμε να αποεπιλέξουμε ποια από τα αρχικά επιλεγμένα παραστατικά δεν θέλουμε να αποστείλουμε. Εάν η Κατάσταση έχει κίτρινη ένδειξη δεν αποστέλλεται ακόμη και αν είναι επιλεγμένο.

Πατώντας στο πάνω μέρος της οθόνης ενός παραστατικού, εμφανίζεται η ανάλυση του και μας δίνεται η δυνατότητα να μεταβάλλουμε τόσο τον χαρακτηρισμό του σύμφωνα με την ΑΑΕΔΕ,

| A | Поото  | ολή Παραστατικών Πωλήσεων         |                                       |
|---|--------|-----------------------------------|---------------------------------------|
|   |        |                                   |                                       |
| Π | αραστ  | ατικό ΑΑΔΕ Ημε                    | ρομηνία 🔺 Κωδικός Παραστατικού        |
| 1 | .1 (Тџ | ιολόγιο Πώλ 🚾 🞇 🚭 🔂 17/           | 06/2015 03:40:00 µµ 05ПАК060000000000 |
|   |        |                                   | Εύρεση                                |
| Γ | K      | Περιγραφή                         | Β' Περιγραφή                          |
|   | > 1.1  | Τιμολόγιο Πώλησης                 |                                       |
|   | 1.2    | Τιμολόγιο Πώλησης / Ενδοκοινοτικέ |                                       |
|   | 1.3    | Τιμολόγιο Πώλησης / Παραδόσεις Τ  |                                       |
|   | 1.4    | Τιμολόγιο Πώλησης / Πώληση για Λ  |                                       |
|   | 1.5    | Τιμολόγιο Πώλησης / Εκκαθάριση Π  |                                       |
|   | 1      | Τιμολόγιο Πώλησης / Εκκαθάριση Π  | Τιμολόγιο Πώλησης / Εκκαθάριση Π      |
|   | 1      | Τιμολόγιο Πώλησης / Αμοιβή από Π  | Τιμολόγιο Πώλησης / Εκκαθάριση Π      |
|   | 1.6    | Τιμολόγιο Πώλησης / Συμπληρωματ   |                                       |
|   | 1      | ΑΛΠ                               |                                       |
|   | 1      | АПҮ                               |                                       |
| 1 | 1      | Απλοποιημένο Τιμολόγιο            |                                       |
|   | 1      | Πιστωτικό Στοιχ. Λιανικής         |                                       |
|   | 1      | Απόδειξη Λιανικής Πώλησης για Λογ |                                       |
|   |        |                                   | Καθαρισμός                            |
| ) | ĸ      |                                   | .:                                    |

όσο και τον χαρακτηρισμό των ειδών που περιλαμβάνονται στο παραστατικό επιλέγοντας το + για να ανοίξει η ανάλυση της γραμμής και να επιλέξουμε από την σχετική λίστα.

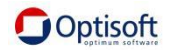

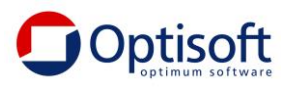

|            | ×   |                   |                                            | .i.          |
|------------|-----|-------------------|--------------------------------------------|--------------|
|            |     |                   | EÚ                                         | ιρεση        |
|            |     | Κωδικός           | Περιγραφή                                  | Β' Περιγραφή |
|            | >   | category1_1       | Έσοδα από Πώληση Εμπορευμάτων (+)/(-)      |              |
|            |     | category1_10      | Λοιπές Εγγραφές Τακτοποίησης Εσόδων(+)/(-) |              |
|            |     | category1_2       | Έσοδα από Πώληση Προϊόντων (+)/(-)         |              |
|            |     | category1_3       | Έσοδα από Παροχή Υπηρεσιών (+)/(-)         |              |
|            |     | category1_4       | Έσοδα από Πώληση Παγίων (+)/(-)            |              |
|            |     | category1_5       | Λοιπά Ἐσοδα/Κἑρδη (+)/(-)                  |              |
|            |     | category1_6       | Αυτοπαραδόσεις/Ιδιοχρησιμοποιήσεις (+)/(-) |              |
|            |     | category1_7       | Έσοδα για λ/σμο τρίτων (+)/(-)             |              |
| =          |     | category1_8       | Έσοδα προηγούμενων χρήσεων (+)/(-)         |              |
| • •• • EY  |     | category1_9       | Έσοδα επομένων χρήσεων (+)/(-)             |              |
| Γραμμές Ει |     | category1_95      | Λοιπά Πληροφοριακά Στοιχεία Εσόδων(+)/(-)  |              |
| Αύξων Α    |     |                   |                                            |              |
| ⊡ NT∆O     |     |                   |                                            |              |
| • 🖂        | -   |                   |                                            |              |
| ٩          |     |                   |                                            | Καθαρισμός   |
| <i>a</i> . | cat | egory1_1 ('Eooðo  | α από Πώληση Εμπορευμάτων (+)/(-))         | 🗧 🎖 🏹        |
| *          | [H  | τιμή επεξεργασίας | είναι κενή]                                |              |

Προσοχή!! Οι τυχόν μεταβολές/διορθώσεις που γίνονται σε αυτή τη λίστα αφορούν μόνο το συγκεκριμένο παραστατικό. Αν επιθυμούμε οι μεταβολές να έχουν μόνιμο χαρακτήρα θα πρέπει να πραγματοποιηθούν στις κατάλληλες επιλογές του μενού. (βλέπε πιο πάνω Κατηγορίες Ειδών, Σειρές Παραστατικών)

Όταν ολοκληρώσουμε τις διορθώσεις και προκειμένου όλα τα παραστατικά να έχουν πράσινη ένδειξη πρέπει να επιλέγουμε Έλεγχος.

Εάν η κατάσταση των παραστατικών είναι Πράσινη τότε πατάμε αποστολή.

Όταν η εφαρμογή ξεκινήσει να αποστέλλει τα επιλεγμένα παραστατικά, ενδεχομένως κάποιο από αυτά να μην γίνει αποδεκτό. Όταν στη στήλη Κατάσταση ενός παραστατικού έχουμε κόκκινη ένδειξη σημαίνει ότι δεν έγινε αποδεκτό και δεν έχει αποσταλεί. Η ΑΑΔΕ πέραν των τυπικών ελέγχων που κάνει το e-mydata, κάνει και συνδυαστικούς ελέγχους οι οποίοι μπορούν να απορρίψουν την αποδοχή κάποιου παραστατικού. Για παράδειγμα ο συνδυασμός χαρακτηρισμός παραστατικού και επαγγέλματος εταιρείας, ο συνδυασμός χαρακτηρισμός παραστατικού και κατηγορίας είδους κοκ). Στις περιπτώσεις αυτές επαναλαμβάνουμε την παραπάνω περιγραφόμενη διαδικασία (Αλλαγές στους χαρακτηρισμούς, Έλεγχος και Αποστολή)

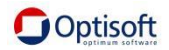

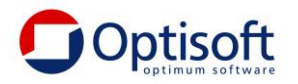

Παράδειγμα σφάλματος:

| Το Παραστατικό έχει περ                     | ράσει από τον αργ | (ικό έλεγχο 🔟               | Έλεγχος                    |                            |
|---------------------------------------------|-------------------|-----------------------------|----------------------------|----------------------------|
| Κατάσταση Επιλογή Παραστατικό ΑΑΔΕ          | Ημερομηνία        | 🔺 Κωδικός Παραστατικού      | 🔺 Παραστατικό 🛛 Σειρά Παρα | στατικού                   |
| > 🥝 🗹 1.1 (Τιμολόγιο Πώλησης)               | 02/01/2020 08:00  | :00 пµ TΔ000000000001826218 | ΤΔ1781510 ΤΔ (Δελτίο       | Αποστολής - Τιμολόγιο Πώλη |
| Μετά την αποστολή 🕯<br>Παρουσιάζεται λάθος. | Αποστολή          |                             |                            |                            |
| Κατάσταση Επιλογή Παραστατικό Α             | AΔE               | Ημερομηνία 🔺                | Κωδικός Παραστατικού 🔺     | Παραστατικό                |
| I 🚳 🔽 1.1 (Τιμολόνιο                        | Πώλησης)          | 02/01/2020 08:00:00 nu      | TA000000000001826218       | ΤΔ1781510                  |

Σε αυτή την περίπτωση με διπλό αριστερό κλικ στην κατάσταση μπορούμε να δούμε λεπτομέρειες. Στο tab Xml Ερώτησης είναι η εγγραφή που απεστάλη

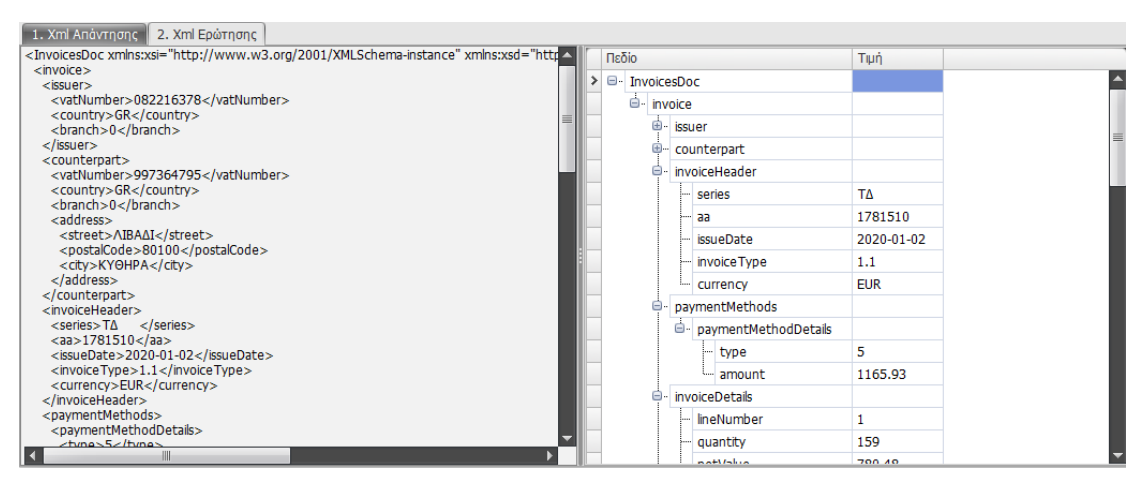

Και στο tab Xml Απάντησης εμφανίζεται το λάθος που επέστρεψε η ΑΑΔΕ. Στο συγκεκριμένο παράδειγμα το σφάλμα οφείλεται στο ότι δεν συμφωνεί η συνολική αξία του παραστατικού με το άθροισμα των επιμέρους αξιών των ειδών.

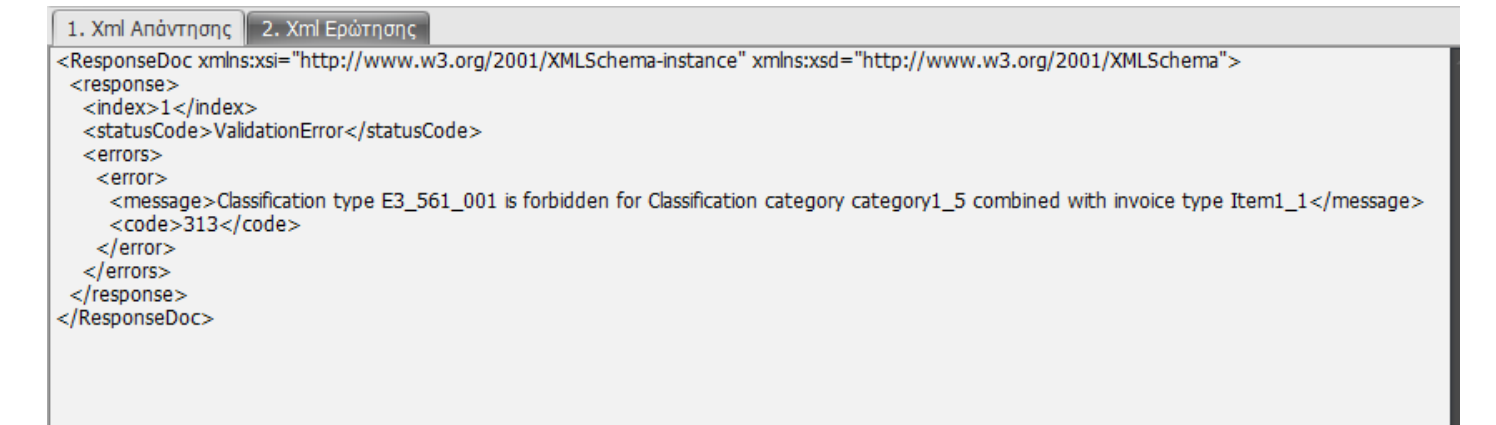

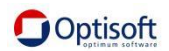

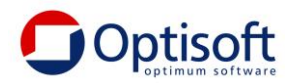

|   | Κωδικός                       | T∆000         | 000000001826218           |                            |                             |
|---|-------------------------------|---------------|---------------------------|----------------------------|-----------------------------|
|   | Παραστατικό                   | T∆178         | 1510                      |                            |                             |
|   | Ημερομηνία                    | 02/01         | /2020 08:00:00 пµ 👘       | •                          |                             |
|   | Υποκατάστημα                  | [Н тірі       | ή επεξεργασίας είναι κενή | 1]                         |                             |
|   | Σειρά                         | ΤΔ (Δε        | λτίο Αποστολής - Τιμολ    | όγιο Πώλησης)              |                             |
|   |                               | 4070          |                           |                            |                             |
|   | Γιελατης                      | 4270 (        |                           | IMIOZ K ZIA O.E (KYOHPA).) |                             |
|   |                               | 🔽 Ενη         | μέρωση myDATA             |                            |                             |
|   | Αριθμός Καταχώρισης<br>myDATA |               | 400.001.827.748           | 3.718                      |                             |
|   | Επικοινωνία με myDATA         |               |                           |                            |                             |
| [ | Ημερομηνία/Ώρα Επικοινων      | riaς <b>τ</b> | Λειτουργία myDATA         | Αριθμός Καταχώρισης myDATA | Αναγνωριστικό Παραστατικού  |
|   | ▶ 19/11/2020 10:22:10 пµ      |               | SendInvoices              | 400.001.827.748.718        | CEEB84158B3E272973F8F6A1763 |
|   | 18/11/2020 02:30:12 µµ        |               | SendInvoices              |                            |                             |
|   | 18/11/2020 02:01:15 µµ        |               | SendInvoices              |                            |                             |
|   | 18/11/2020 01:52:11 µµ        |               | SendInvoices              |                            |                             |
|   | 18/11/2020 01:51:35 µµ        |               | SendInvoices              |                            |                             |
|   | 18/11/2020 01:30:11 µµ        |               | SendInvoices              |                            |                             |
|   | 16/11/2020 10:44:14 пµ        |               | SendInvoices              |                            |                             |
|   | 16/11/2020 10:06:20 пµ        |               | SendInvoices              |                            |                             |
|   | 16/11/2020 09:59:09 пµ        |               | SendInvoices              |                            |                             |

Τα παρακάτω εικονίδια εμφανίζονται στη στήλη Κατάσταση ανάλογα της ὑπαρξης ἡ όχι σφαλμάτων

Η Σειρά δεν είναι παραμετροποιημένη για αποστολή
 Ελέγχθηκε από το πρόγραμμα. Έτοιμο προς αποστολή
 Ελέγχθηκε από το πρόγραμμα και παρουσιάζει ελλείψεις
 Αποστάλθηκε Επιτυχώς
 Αποστάλθηκε Ανεπιτυχώς-Ελέγξτε τα σφάλματα

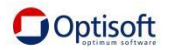

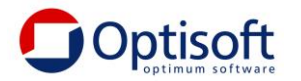

## Τεχνική Υποστήριξη

Πριν από κάθε επικοινωνία με το Τμήμα Υποστήριξης της Optisoft παρακαλώ ελέγξετε ότι έχετε την τελευταία έκδοση.

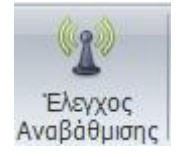

Εάν υπάρχει αναβάθμιση, παρακαλώ πρώτα αναβαθμίστε, επαναλάβετε την εργασία σας και εάν το πρόβλημα παραμένει τότε επικοινωνήστε μαζί μας. Το πρώτο διάστημα αναμένεται οι εκδόσεις να είναι συχνές τόσο για βελτιώσεις όσο και για συμμόρφωση με τις αλλαγές της ΑΑΔΕ.

Για την ευκολότερη και ταχύτερη εξυπηρέτησή σας, προτείνουμε την επικοινωνία με αποστολή emal. Για να διευκολύνουμε την αποστολή έχουμε ενσωματώσει σχετική αυτοματοποίηση :

Στο πάνω μέρος τον παραμέτρων υπάρχει το πλήκτρο Περί

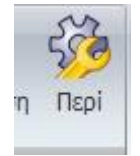

Εάν το επιλέξουμε εμφανίζεται η παρακάτω φόρμα

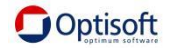

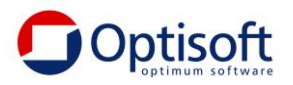

|                                                                                                    | e- <i>my</i> DATA                                                                                                    | Optisoft<br>нлектроліка<br>вівліа            |            |
|----------------------------------------------------------------------------------------------------|----------------------------------------------------------------------------------------------------|----------------------------------------------|------------|
|                                                                                                    | e-my                                                                                                    | DATA                                         |            |
|                                                                                                    | Optisoft myDA                                                                                                    | rA Management                                |            |
| Διεύθυνσ                                                                                                    | η: Ελ.Βενιζέλου 182                                                                                                    | www.c                                        | ptisoft.gr |
|                                                                                                    | Π.Φάληρο 17563                                                                                                    | info@c                                       | ptisoft.gr |
| <b>T</b> =1.1                                                                                                    | Αθήνα, Ελλάδα                                                                                                    | sales@c                                      | ptisoft.gr |
| τηλεφω                                                                                                    | Fax: 2109374470 - 2                                                                                                    | support@c                                    | ptisoft.gr |
| Sql Server: OPT                                                                                                   | PSRV\OPTISOFT                                                                                                    |                                              |            |
| Eκδοση Sql Ser<br>Microsoft SQ<br>Mar 19 2015<br>Copyright (c)<br>Enterprise Ec<br>Bάση: e-myDAT<br>Εκδοση Βάσης: | ver:<br>L Server 2008 R2 (SP3) - 10.50.<br>12:32:14<br>Microsoft Corporation<br>lition (64-bit) on Windows NT 6.3<br>A<br>01.02.01 | 6220.0 (X64)<br>3 <x64> (Build 9600: )</x64> |            |

Εάν πατήσουμε το πλήτρο Θα ανοίξει αυτόματα το Outlook με προσυμπληρωμένο το email, έχοντας αντιγράψει και το σφάλμα που λαμβάνουμε από την ΑΑΔΕ.

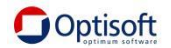

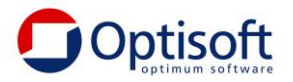

| = <b>-</b><br>Αποστολή                                  | Προς            | support@optisoft.gr                                            |  |
|---------------------------------------------------------|-----------------|----------------------------------------------------------------|--|
|                                                         | Κοιν            |                                                                |  |
|                                                         | Θέμα            | Optisoft myDATA Management (e-myDATA) - 19/11/2020 12:14:53 µµ |  |
| Social Nu                                               | mbori 250000    | 000000                                                         |  |
| Serial Number: 230555555555555555555555555555555555555  |                 |                                                                |  |
| Χοήστης                                                 | e-mvDATA: op    | τ (Διαχειριστής)                                               |  |
|                                                         |                 |                                                                |  |
| Sql Server: OPTPSRV\OPTISOFT                            |                 |                                                                |  |
| Έκδοση Sql Server:                                      |                 |                                                                |  |
| Microsoft SQL Server 2008 R2 (SP3) - 10.50.6220.0 (X64) |                 |                                                                |  |
| Mar 19 2015 12:32:14                                    |                 |                                                                |  |
| Copyright (c) Microsoft Corporation                     |                 |                                                                |  |
| Ent                                                     | erprise Edition | (64-bit) on Windows NT 6.3 <x64> (Build 9600: )</x64>          |  |
| Βάση: e-                                                | myDATA          |                                                                |  |
| Έκδοση Ε                                                | 3άσης: 01.02.0  | 1                                                              |  |
| Έκδοση \                                                | Vindows:        |                                                                |  |
| Microsoft Windows 10 Pro for Workstations               |                 |                                                                |  |
| Microsoft Windows NT 6.2.9200.0                         |                 |                                                                |  |
| 6.2.9200.0 64-bit                                       |                 |                                                                |  |
| Υπολογια                                                | πής: PETROST    |                                                                |  |
| Χρήστης Windows: petros                                 |                 |                                                                |  |
|                                                         |                 |                                                                |  |

Σε πρίπτωση που δεν ανοίγει αυτόματα, μπορείτε να κάνεται αντιγραφή με χρήση

του πλήκτρου 🛄 και να το επικολήσετε στο email που θα αποστείλετε.

Θα συμπληρώσετε τα στοιχεία της εταιρείας σας και σύντομη περιγραφή του προβλήματος.

Εάν το πρόβλημα είναι σφάλμα του προγράμματος, παρακαλώ πατήστε το πλήκτρο

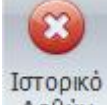

Λαθών και αφού εντοπίσετε το λάθος (θα σας βοηθήσει η ημερομηνία και ώρα που αναγράφεται) αντιγράψτε το μήνυμα στο email σας.

| Ημερομηνία<br>Χρήστης<br>Ρουτίνα                                                                                                    | 19/11/2020 10:24:31 nµ       •         opt       •         Void gvGridView_ColumnFilterChanged(System.Object, System.EventArgs) |  |
|----------------------------------------------------------------------------------------------------|----------------------------------------------------------------------------------------------------|--|
| Μήνυμα                                                                                                    |                                                                                                    |  |
| System.Data.SqlClent.SqlException (0x80131904): Conversion failed when converting the nyarchar value "1.286.637" to data type int.<br>ce System.Data.SqlClent.SqlException (0x80131904): Conversion failed when converting the nyarchar value "1.286.637" to data type int.<br>ce System.Data.SqlClent.SqlException exception, Boolean breakConnection, Action 1 wrapCloseInAction)<br>ce System.Data.SqlClent.TdsParser.ThrowExceptionAcception exception, Boolean breakConnection, Action 1 wrapCloseInAction)<br>ce System.Data.SqlClent.TdsParser.ThrowExceptionAcceptionAcceptionBoolean breakConnection, Action 1 wrapCloseInAction)<br>ce System.Data.SqlClent.TdsParser.ThrowExceptionAcceptionAcceptionBoolean breakConnection, SqlDataReader dataStream, BukCopySimpleResultSet bukCopyHandler, TdsParserState<br>ce System.Data.SqlClent.TdsParser.ThrowExceptionAcceptionBoolean& moreNows)<br>ce System.Data.SqlClent.SqlDataReader.TryReadInternal(Boolean setTimeout, Boolean& more)<br>ce System.Data.SqlClent.SqlDataReader.Read()<br>ce e_myDATA.modCommWthDB.DataTableSQL(String SSQLCommand, Boolean bSchemaOnly, String STable)<br>ce e_myDATA.modGridControl.GetGridDataTableSQL(String SQLCommand, Boolean bSchemaOnly, String STable)<br>ce e_myDATA.modGridControl.GetGridDataTableSQL(String SQLCommand, Boolean bSchemaOnly, String STable)<br>ce e_myDATA.modGridControl.GetGridDataTableSQL(String SQLControl GridControl, GridView oGridView, String SQLeryText, String STableName, String SFilter, EditableEnum oEditable, Int32 iTOpRo<br>ce e_myDATA.modGridControl.GetGridDataTable(String SQLeryText, Int32 iTOpRo<br>ce e_myDATA.fmStroll.FillBataGridU<br>ce e_myDATA.fmStroll.FillBataGridU<br>ce e_myDATA.fmStroll.FillBataGridU<br>ce e_myDATA.fmStroll.FillBataGridU<br>ce e_myDATA.fmStroll.FillBataGridU<br>ce e_myDATA.fmStroll.FillBataGridU<br>ce e_myDATA.fmStroll.FillBataGridU<br>ce e_myDATA.fmStroll.FillBataGridU<br>ce e_myDATA.fmStroll.FillBataGridU<br>ce e_myDATA.fmStroll.FillBataGridU<br>ce e_myDATA.fmStroll.FillBataGridU<br>ce e_myDATA.fmStroll.FillBataGridU<br>ce e_myDATA.fmStroll.FillBataGridU<br>ce e_myDATA.f |                                                                                                    |  |

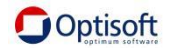

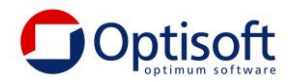

Το ίδιο τρόπο ακολουθούμε εάν πρόκειται για κάποια υπόδειξή σας για βελτίωση ή έλλειψη ή χρειάζεστε κάποια βοήθεια.

Σας ενημερώνουμε ότι για θέματα που σχετίζονται με επιλογή χαρακτηρισμού ανά περίπτωση, θα πρέπει να συμβουλεύεστε τον Λογιστή σας. Οι χαρακτηρισμοί έχουν σχέση με τη Φορολογική Δήλωση Ε3 και δεν είμαστε σε θέση να παρέχουμε σχετική βοήθεια.

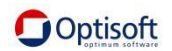